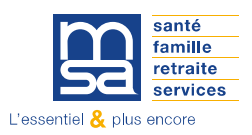

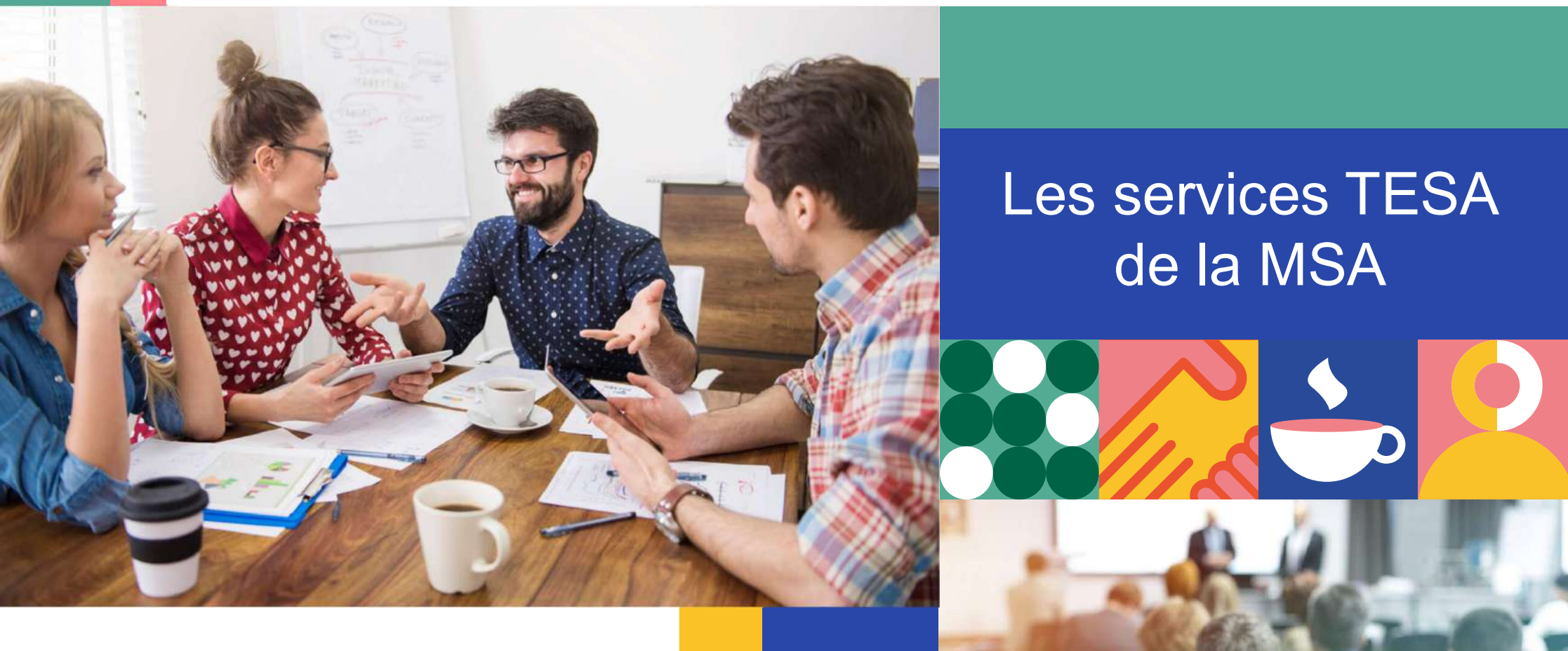

La MSA vous accompagne : l'offre de services aux Entreprises

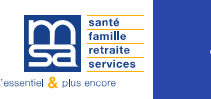

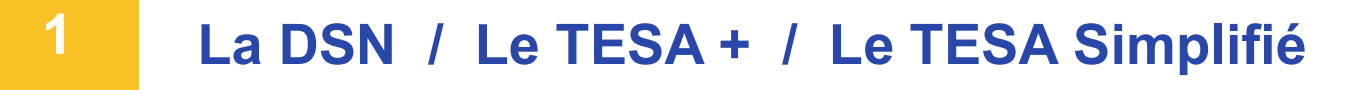

2 Le TESA +

3 Le Nouveau TESA Simplifié

4 Temps d'échanges

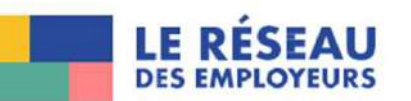

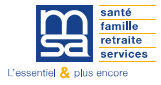

# La DSN – Le TESA + - Le TESA Simplifié

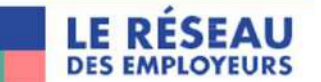

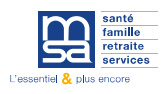

### La DSN / Le TESA Simplifié / Le TESA +

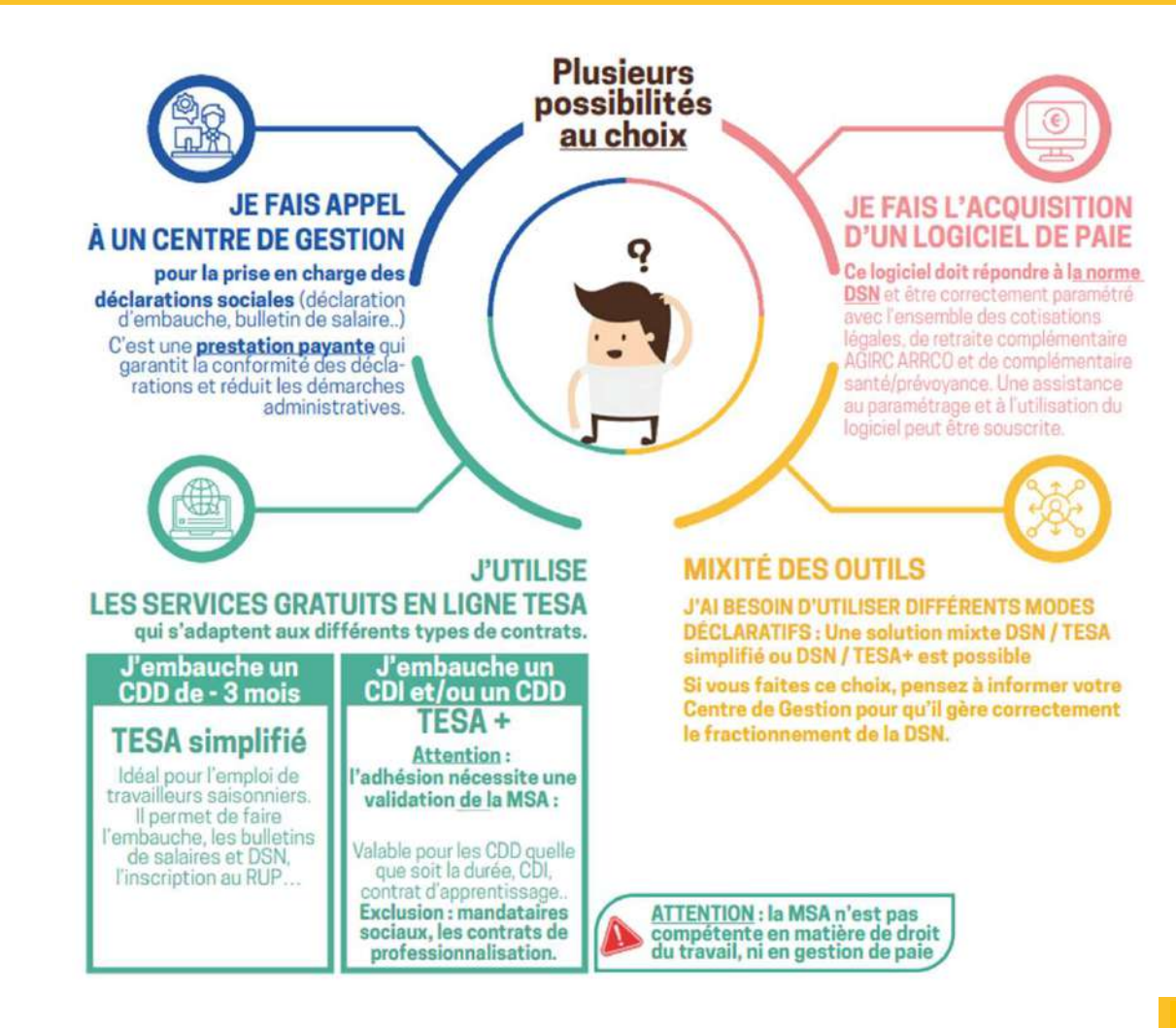

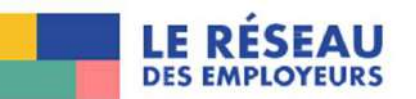

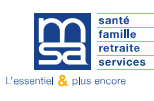

### La Déclaration Sociale Nominative DSN

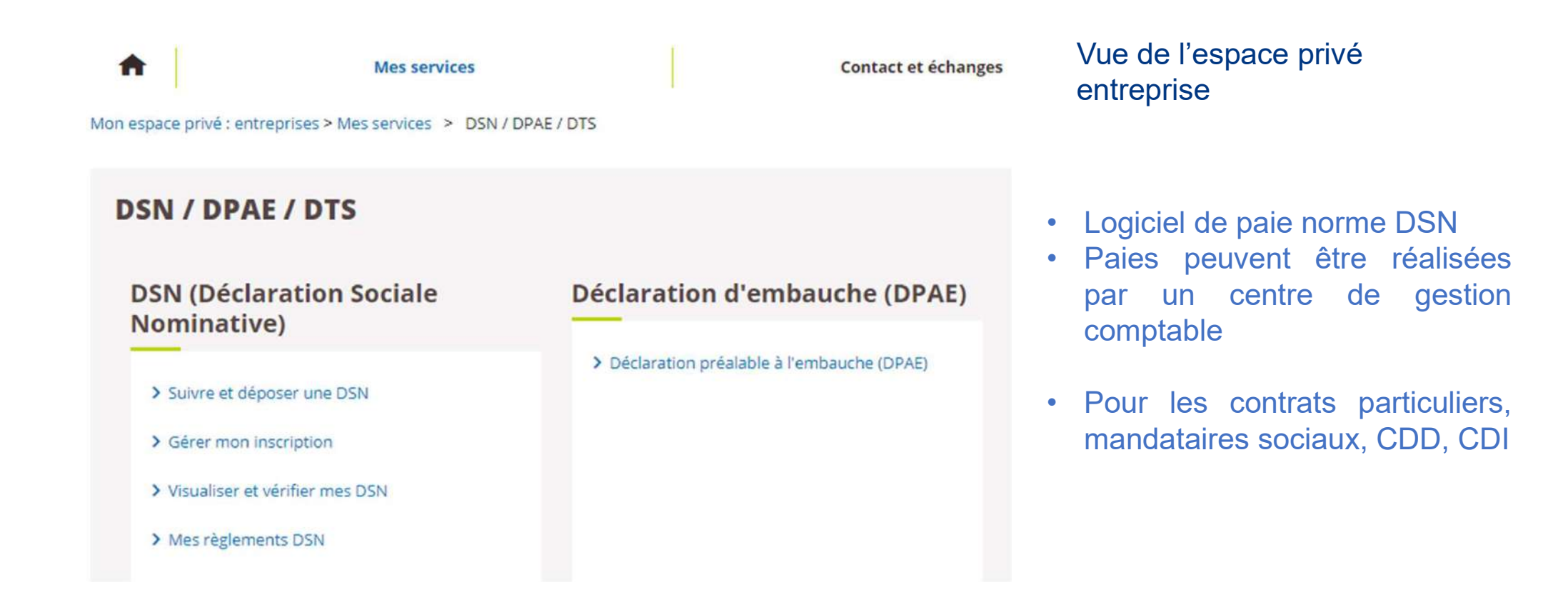

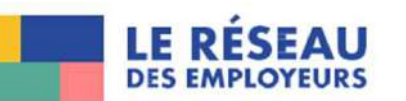

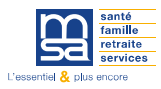

# Le TESA +

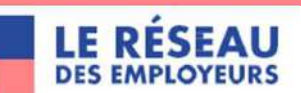

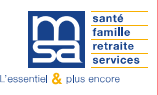

### Le TESA +

### Tesa : DPAE, bulletin de salaire

> Tesa simplifié (uniquement CDD)

> Tesa+ (CDI et CDD)

#### Titre Emploi Service Agricole

Mes actions en attente
DPAE TESA à envoyer
Volets Sociaux TESA à envoyer

#### AUGMENTATION du SMIC

AIDE ET CONSEIL

A compter du 1er Novembre 2024, le SMIC horaire brut passe à 11,83€

### Volets Sociaux TESA à envoyer Bulletins de Salaire à valider Mes embauches et salaires

Saisir une déclaration préalable à l'embauche (DPAE)
 Saisir les données sociales du bulletin de salaire
 Les contrats TESA de mes salariés

#### Mon compte employeur TESA

- > Informations d'adhésion
- Gérer mes taux de cotisation
   Tâches (pour les rémunérations à la tâche)
- Registre Unique du Personnel
- Supprimer un modèle de contrat
   Gérer ma taxe d'apprentissage / déduction
- Mes Documents
- Recherche d'un document
   Documents de cotisations
- Vous pouvez déclarer une prime de parage de la valeur dans les éléments non soumis à obtaisons lors de la saisie de votre volet social. Pour plus de renseignements sur notes este PRIME PARTAGE DE VALEUR
- Vous pouvez consulter le MANUEL UTILISATEUR TA TESA+ pour la saisie des données d'assujettissement de la taxe d'apprentissage.
- Pour vous guider dans la rectification des bulletins de salaires, vous pouvez vous référer au MANUEL UTILISATEUR TESA+ RECTIFICATION DE BS
- Pour faciliter votre saisie et optimiser l'utilisation du TESA+, nous vous recommandons de visionner nos tutoriels vidéo sur https://tesa.msa.fr. Vous pouvez-également consulter le MANUEL UTILISATEUR TESA+

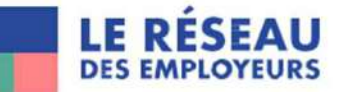

Pour les contrats (hors contrats particuliers) CDD, CDI, contrat d'apprentissage

Permet de réaliser entre autres les Déclarations d'embauche, Volets sociaux, flux DSN

/!\ Nécessite d'avoir des connaissances en gestion de la paie

Une adhésion au service TESA + doit être effectuée et validée par le service entreprise de la MSA =>

/!\ Anticiper les embauches

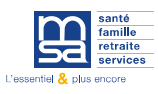

### Le TESA + Gestion des taux de cotisations

### Mon compte employeur TESA

- > Informations d'adhésion
- > Gérer mes taux de cotisation
- > Tâches (pour les rémunérations à la tâche)
- > Registre Unique du Personnel
- > Supprimer un modèle de contrat
- > Gérer ma taxe d'apprentissage / déduction

#### Les cotisations nécessaires aux bulletins de salaire

#### Mes cotisations à partir du 12/12/2018

#### Les cotisations calculées automatiquement au 12/12/2018

#### Cotisations calculées automatiquement sur les bulletins de salaire :

| MALADIE                  | MENTESSE                | ACCIDENT DU TRAVAIL       |
|--------------------------|-------------------------|---------------------------|
| ALL OCATIONS FAMILIAL FS |                         | ALLOCATION LOCEMENT       |
| ALLOCATIONS FAMILIALES   | ASSURANCE CHUMAGE       | ALLOCATION LOGEMENT       |
| VERSEMENT TRANSPORT      | RETRAITE CPL NON CADRE  | COMPLEMENTAIRE PREVOYANCE |
| FORMATION                | ASS. GARANTIE SALAIRE   | SANTE AU TRAVAIL          |
| COMPLEMENTAIRE SANTE     | RETRAITE SUPPLEMENTAIRE | RETRAITE COMPL. CADRES    |

#### Les autres cotisations à faire figurer sur les bulletins de salaire

| Veuillez vérifier les cotisations non calculées automatiquement, renseigner les cotisations non gérées par la MSA, et en<br>cloturer éventuellement selon votre situation. | ? |
|----------------------------------------------------------------------------------------------------|---|
|----------------------------------------------------------------------------------------------------|---|

Contrat et modalités de calcul

Actions

?

Nouvelle cotisation

#### Les autres cotisations ajoutées

Cotisation

Veuillez renseigner les autres cotisations, ex : Surcomplémentaire santé ou prévoyance, chèques déjeuner, etc.

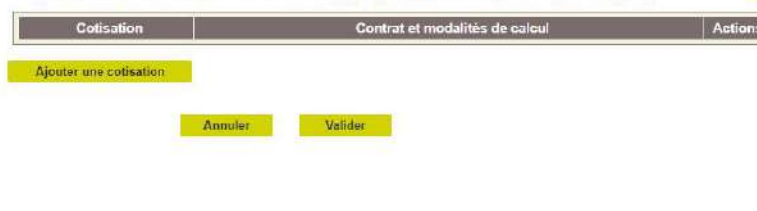

|                                                                    | ?                                                                                                    |
|--------------------------------------------------------------------|----------------------------------------------------------------------------------------------------|
| Type d'organisme :                                                 |                                                                                                    |
| Références de l'organisme .*                                       | > Solierbonner un organisme                                                                                             |
| Nom de la cotisation à faire figurer sur le bulletir               | n de salaire :                                                                                                    |
| Numero de contrat :                                                |                                                                                                    |
| Le calcul de cette cotisation est basé sur 📩                       | Un montant forfaitaire part salarial et/ou part employeur<br>Des taux                                                   |
| A appliquer sur *                                                  | <ul> <li>La totalité du salaire brut</li> <li>2 tranches du salaire brut</li> <li>3 tranches du salaire brut</li> </ul> |
| Cotisation à exclure du calcul du net fiscal : *                   | Our<br>Non                                                                                                    |
| Inclure la part patronale<br>dans le calcul des CSG.<br>et CRDS .* | Oui                                                                                                    |

Les cotisations nécessaires aux bulletins de salaire

Cotisations calculées automatiquement sur les bulletins de salaire :

Les cotisations calculées automatiquement au 06/12/2024

Les autres cotisations à faire figurer sur les bulletins de salaire

A renseigner

A repseigne

VIEILLESSE

ASSURANCE CHOMAGE

SANTE ALL TRAVAL

RETRAITE CPL NON CADRE

euillez renseigner les autres cotisations, ex : Surcomplémentaire santé ou prévoyance, chèques déjeuner, etc.

Annuler Valider

Veuillez vérifier les cotisations non calculées automatiquement, renseigner les cotisations non gérées par la MSA, et en cloturer

Contrat et modalités de calcul

ACCIDENT DU TRAVAIL

FORMATION RETRAITE COMPL. CADRES

ALLOCATION LOGEMENT

Actions

3

Mes cotisations à partir du 06/12/2024

ALLOCATIONS FAMILIALES

VERSEMENT TRANSPORT

ASS GARANTIE SALAIRE

Cotisation

COMPLEMENTA PREVOYANCE

COMPLEMENTAIR SANTE

Ajouter une collisation

Les autres cotisations aioutées

ment selon votre situation

MALADIE

# Possibilité d'ajouter des cotisations qui ne seraient pas appelées par la MSA

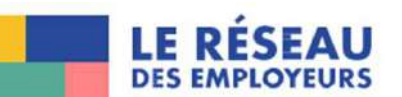

8

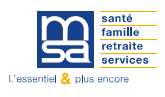

### Le TESA + Gestion des taux de cotisations

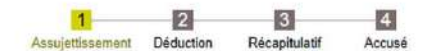

Mon espace privé > Titre Emploi Service Agricole > Taxe d'apprentissage

#### Assujettissement à la taxe d'apprentissage

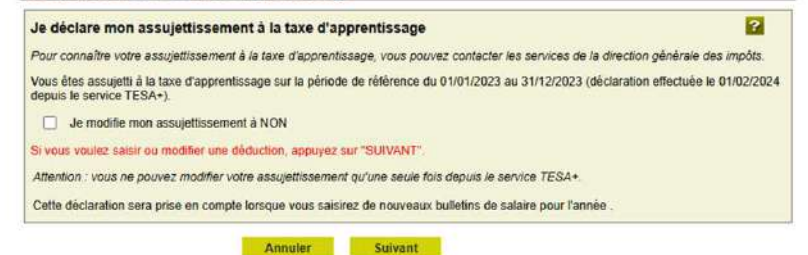

# Contacter la DGFIP pour assujettissement ou non à la TA

#### Déduction sur la part principale de la taxe d'apprentissage

| CFA) d'entreprise et/ou au financement des offres nouvelles di<br>Le montant total des déductions applicables sur une année ne<br>l'apprentissage de l'année N-1.<br>La déduction s'applique sur vos contributions à la taxe d'appren<br>Déduction imputée sur les périodes de paie du 01/01/202 | e formation par<br>poeut excéder 1<br>htissage à chaq<br>4 au 31/12/202 | euclions relatives dux contres de fontes de fontation des apprentis<br>apprentissage (Art. L6241-2 code du travail).<br>10% du montant total de la part principale de la taxe<br>que facturation jusqu'à son épuisement.<br>24 : |
|----------------------------------------------------------------------------------------------------|-------------------------------------------------------------------------|----------------------------------------------------------------------------------------------------|
| Use ne déclare pas de déduction à la taxe d'apprentiss                                                                                                    | age                                                                     |                                                                                                    |
| O Je ne déclare pas de déduction à la taxe d'apprentiss                                                                                                    | age                                                                     |                                                                                                    |

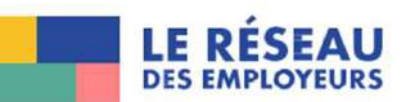

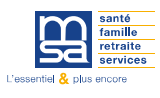

### Le TESA + Saisir une déclaration préalable d'embauche (DPAE)

Mes embauches et salaires

- Saisir une déclaration préalable à l'embauche (DPAE)
- > Saisir les données sociales du bulletin de salaire
- Les contrats TESA de mes salariés

### Mon espace privé > Titre Emploi Service Agricole > Saisie d'une Déclaration Préalable à l'Embauche (DPAE)

#### Saisie d'une nouvelle déclaration d'embauche

Les champs marqués d'un \* sont obligatoires

Vous avez la possibilité de créer un modèle de contrat à partir d'une nouvelle embauche.

En fin de saisie, vous pouvez envoyer l'embauche et en profiter pour enregistrer le contrat sous forme de modèle.

Lorsqu'un modèle de contrat est créé, vous pouvez l'utiliser en le sélectionnant sur cette page, pour vos nouvelles embauches. Dans ce cas, les pages sont pré-renseignées.

Le nombre de modèles de contrat est limité à 20. Vous avez la possibilité de les supprimer via le lien "Supprimer un modèle de contrat" depuis la page Accueil de ce service.

Sélectionnez un modèle de contrat pour une nouvelle déclaration d'embauche : Aucun modèle -

Annuler Suivant

LE RÉSEAU DES EMPLOYEURS

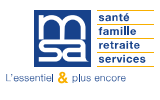

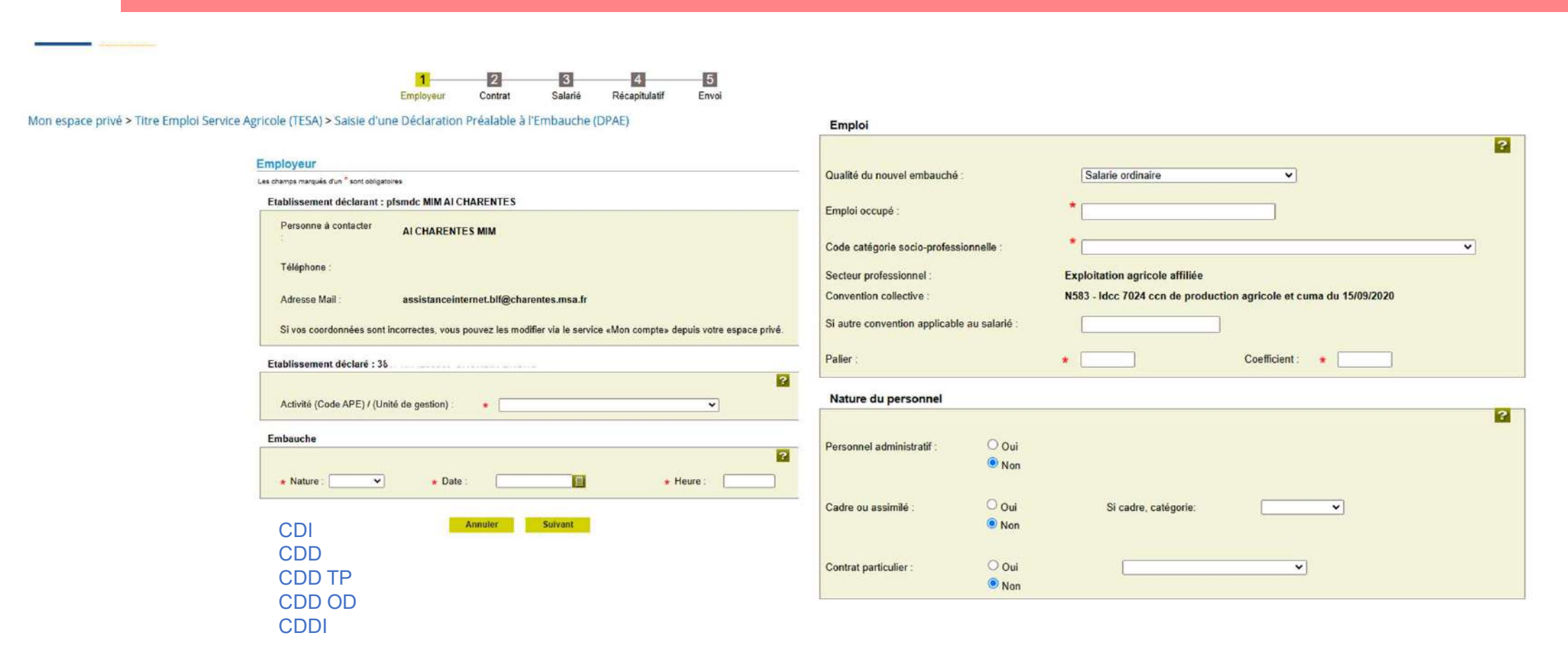

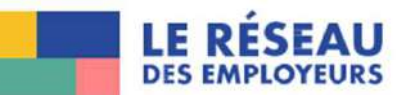

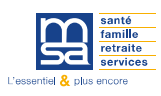

| Durée du travail                                                                                 |                                                                                      |         |
|--------------------------------------------------------------------------------------------------|--------------------------------------------------------------------------------------|---------|
|                                                                                                  | Fin du contrat à durée déterminée *                                                  | ?       |
| Penode d'essal de : jours                                                                        | Date prévisionnelle de fin : I Renouvelable : Oui ONON Durée minimale du CDD : jours |         |
| Temps partiel : Oui  Oui Oui                                                                     | Contrat d'apprentissage                                                              |         |
| Durée du travail : heures                                                                        |                                                                                      | ?       |
| Ou, si forfait jour : jours                                                                      | Type de contrat d'apprentissage :                                                    |         |
| Lieu de travail                                                                                  | Eléments de rémunération                                                             |         |
|                                                                                                  | Recours à la modulation ou à l'annualisatio                                          | n : O O |
| tdentique à l'établissement     O Différent, dans ce cas précisez : Département :      Commune : | ★ Salaire brut :                                                                     | Oui Non |
|                                                                                                  | Avantage en nature : € - si oui, avec horaires d'équivalence :                       | Oui Non |
| Motif de recours au CDD *                                                                        | Primes : € Rémunération exclusivement en nature :                                    | Oui Non |
| O CDD en remplacement de : Sa qualification :                                                    | Autres éléments de rémunération : € Exclusion de la mensualisation de paie :         | O O     |
| O CDD en remplacement du non satarié :                                                           | - si oui, en qualité de saisonnier :                                                 | Oui Non |
| O CDD pour accroissement temporaire d'activité                                                   | Exonérations :                                                                       |         |
| O Contrat saisonnier pour les travaux de :                                                       |                                                                                      | ?       |
| O Contrat vendanges                                                                              | Demande d'exonêrations de cotisations patronales pour l'emploi :                     |         |
| O Contrat d'usage                                                                                | - D'un travailleur occasionnel                                                       |         |
| O Contrat d'insertion                                                                            |                                                                                      |         |
| O Autre motif :                                                                                  | - D'un demandeur d'emploi Oui O Non                                                  |         |

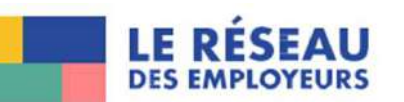

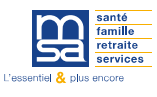

?

#### Conditions liées au poste de travail prévues à l'embauche

| Le salarié est-il exposé à un ou plusieurs risques mentionnés ci-dessous ?    |             |
|-------------------------------------------------------------------------------|-------------|
| Travail de nuit                                                               | O Oui 🖲 Non |
| Amiante                                                                       | O Oui   Non |
| Plomb                                                                         | 🔾 Oui 🖲 Non |
| Agents cancérogènes, mutagènes, reprotoxiques 1A et 1B                        | Oul  Non    |
| Agents biologiques de groupe 2                                                | O Oui  Non  |
| Agents biologiques de groupe 3 et 4 (art. R 4 421-3 CT)                       | O Qui 🖲 Non |
| Champs électromagnétiques                                                     | O Oui 🖲 Non |
| Rayonnements ionisants                                                        | O Oui 💿 Non |
| Risques hyperbare                                                             | Oui  Non    |
| Risque de chute lors des opérations de montage et de démontage d'échafaudages | O Oui  Non  |
| Equipements de travail nécessitant une autorisation de conduite               | O Oui 🖲 Non |
| Travaux nécessitant une habilitation électrique                               | O Qui 🖲 Non |
| Manutention inévitable > 55kg (homme)                                         | 🔿 Qui 🖲 Nan |
| Poste à risques déclaré par l'employeur (art. R. 717-16 IV CRPM)              | O Qui  Non  |
| Sioul                                                                         |             |
| Je confirme que mon salarié ne se trouve dans aucune de ces situations        |             |

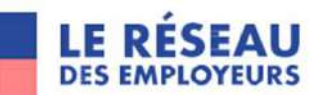

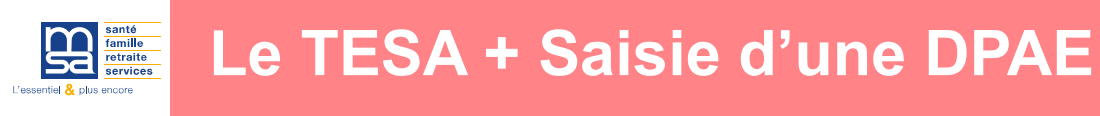

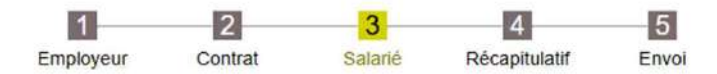

Mon espace privé > Titre Emploi Service Agricole (TESA) > Saisie d'une Déclaration Préalable à l'Embauche (DPAE)

#### Salarié

Les champs marqués d'un \* sont obligatoires

| Saisir un salarié   |   |                              |   |
|---------------------|---|------------------------------|---|
| Nom de naissance :  | * | Prénom :                     | * |
| Date de naissance : | * | Numéro de sécurité sociale : |   |

O Sélection d'un salarié parmi les salariés de votre entreprise

Vous pouvez effectuer une recherche parmi les salariés de votre entreprise. Les salariés retenus sont ceux ayant un contrat terminé depuis moins de 18 mois ou se terminant au plus dans 2 mois.

| Annuler Précédent Suivan | t |
|--------------------------|---|
|--------------------------|---|

/!\ Importance de bien identifier le salarié (CFS, PAS,...)

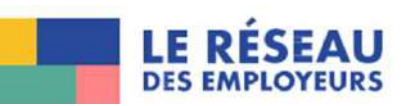

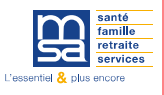

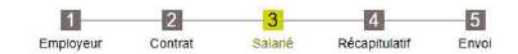

Mon espace privé > Titre Emploi Service Agricole (TESA) > Saisie d'une Déclaration Préalable à l'Embauche (DPAE)

| es champs marquès d'un " s      | ont obligatoires        |                       |                      |
|---------------------------------|-------------------------|-----------------------|----------------------|
| Etat civil                      |                         |                       |                      |
| Nom :                           | 2                       | Prénom :              | VINCENT HENRI        |
| Nom d'usage :                   |                         | Sexe                  | 🖲 Masculin 🔾 Féminin |
| Date de naissance :             | 20/05/1992              |                       |                      |
| Numéro de sécurité<br>sociale : |                         | Commune de naiss      | ance ST MICHEL       |
| Département de<br>naissance :   | 016-CHARENTE            | ✓ Pays de naissance : | FRANCE               |
| Nationalité :                   | FRANÇAISE               | ~                     |                      |
| Informations compl              | émentaires              |                       |                      |
| Salarié domicilié fiscaler      | nent à l'étranger :     | Oui O Non             |                      |
| Type titre de travail :         |                         |                       | •                    |
| Numéro titre de travail :       |                         |                       |                      |
| Le salarié est dispensé o       | de complémentaire santé | O Qui  Non            |                      |

#### Service santé au travail (SST)

|   | Oui 💿 Non   |
|---|-------------|
|   | ~           |
|   | ~           |
| * | 🔾 Oui 🖲 Non |
| * | 🔾 Oui 🔍 Non |
|   | 🔾 Oui 💿 Non |
|   | 🔾 Oui 💿 Non |
|   | 🔿 Oui 🥌 Non |
|   | Oui 🖲 Non   |
|   | 🔿 Oui 💿 Non |
|   |             |
|   | •           |

#### Déclaration obligatoire d'emploi des travailleurs handicapés (DOETH)

| Statut du bénéficiaire :                                                | non c      | oncerné      |         | ~ |
|-------------------------------------------------------------------------|------------|--------------|---------|---|
| Cas de mise à disposition externe d'un<br>individu de l'établissement : | Individu r | ion-concerné |         | ~ |
|                                                                         | Annuler    | Précédent    | Suivant |   |

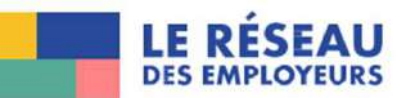

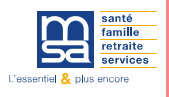

Mon espace privé > Titre Emploi Service Agricole > Saisie d'un volet social

#### Liste des contrats en cours pour la saisie des salaires du mois - Mars 2025

Liste des contrats pour lesquels un volet social peut être saisi.

Cliquez sur l'icône correspondant au contrat pour lequel vous souhaitez établir un bulletin de salaire.

#### Recherche des salariés

| Nom du salarié :                                                                    |                                                    | Date de naissance :             |                           |
|-------------------------------------------------------------------------------------|----------------------------------------------------|---------------------------------|---------------------------|
| L'affichage est limité aux 35 contrats l<br>Pour affiner le résultat, saisissez des | es plus récents.<br>critères de recherche. Pour re | evenir à l'état initial, clique | ez sur le bouton Effacer. |
|                                                                                     | Effacer                                            | Rechercher                      |                           |

#### Résultats de la recherche :

| <u>N° TESA</u><br>Embauche | Immatriculation | BTAPE | Nom Prénom | <u>Nature</u><br>du contrat | <u>Date</u><br>d'embauche | <u>Période de</u><br><u>paie</u><br><u>du dernier</u><br>volet social | Saisir<br>Un Volet<br>Social |
|----------------------------|-----------------|-------|------------|-----------------------------|---------------------------|-----------------------------------------------------------------------|------------------------------|
| T172024120t                |                 | 1180  | VINCENT    | CDD                         | 09/12/2024                | Du 01/02/2025 au<br>28/02/2025                                        | 9                            |

Annuler

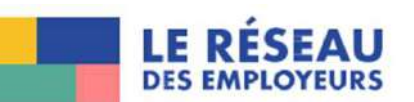

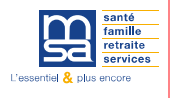

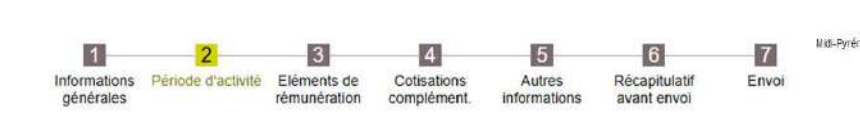

Mon espace privé > Titre Emploi Service Agricole > Saisir un Volet Social

| es champs marqués d'un * sont obligatoires                                                                  |                     |   |
|----------------------------------------------------------------------------------------------------|---------------------|---|
| Informations générales du salarié au 11/03/202                                                              | 5                   |   |
| Employeur : 51186538800017 - EARL BUARD                                                                     |                     |   |
| Salarié : BUARD VINCENT (1920516341253) Né le : 20                                                          | 05/1992             |   |
| Emploi : OUVRIER AGRICOLE en CDD du 09/12/2024                                                              | au 30/04/2025       |   |
| le SMIC horaire brut est de 11.88 euros au 31/03/2025                                                       |                     |   |
| Ristoda disatritat                                                                                          |                     |   |
| Période d'activité                                                                                          |                     | ? |
| Période d'activité<br>Nombre de jours travaillés dans la période :                                          | 12 jours            | ? |
| Période d'activité<br>Nombre de jours travaillés dans la période :<br>Nombre de jours d'absence non payée : | 12 jours<br>8 jours | ? |

/!\ Importance d'indiquer le nombre de jours d'absence non payée pour le calcul du smic mensuel (nb de jours ouvrés – nb de jours travaillés dans la période)

| i z mon capaca rnin                                                                                                    | s × mile chippe del moc                                                                                                    | Joist un voice                                                         | accian                                             |                                                         |                                  |                                  |                                     |
|----------------------------------------------------------------------------------------------------|----------------------------------------------------------------------------------------------------|------------------------------------------------------------------------|----------------------------------------------------|---------------------------------------------------------|----------------------------------|----------------------------------|-------------------------------------|
| bsences                                                                                                    |                                                                                                    |                                                                        |                                                    |                                                         |                                  |                                  |                                     |
| Informations gér                                                                                                    | térales du salarié au 2                                                                                                    | 4/08/2017                                                              |                                                    |                                                         |                                  |                                  |                                     |
| mployeur : 4812661                                                                                                    | 4000010 - TSTCAMP5-1                                                                                                    | TESAE                                                                  |                                                    |                                                         |                                  |                                  |                                     |
| alariá : CAMP-SEP                                                                                                    | T THEO (0231000029422                                                                                                    | Né la : 11/03/1974                                                     | i i                                                |                                                         |                                  |                                  |                                     |
| mploi : SALARIE AI                                                                                                    | GRICOLE en CDO 22/08/2                                                                                                    | 017                                                                    |                                                    |                                                         |                                  |                                  |                                     |
| 2 SMIC horaire brut                                                                                                    | est de 9.76 euros au 31/0                                                                                                    | 8/2017                                                                 |                                                    |                                                         |                                  |                                  |                                     |
| Congés/Arrêts                                                                                                    |                                                                                                    |                                                                        |                                                    |                                                         |                                  |                                  |                                     |
| Saisissez les info                                                                                                    | rmations de la période                                                                                                    | de congés ou d                                                         | 'arrèt, à faire                                    | figurer sur le proc                                     | hain bulletin                    | de paie de ce s                  | salarié.                            |
|                                                                                                    | una lona d'information a                                                                                                    | ir le bulletin de sak                                                  | aire mais n'a ai                                   | icune incidence sur la                                  | s rémunération                   | s ou les cotisatil               | ons                                 |
| ette saisle produks<br>Ajouter un cong                                                                                                    | é payé                                                                                                    |                                                                        |                                                    |                                                         |                                  |                                  |                                     |
| ette saisle produrs<br>Ajouter un cong<br>Ajouter un arrêt<br>Ajouter une rep                                                                                                    | é payé<br>de travail<br>rise suite à un arrêt de                                                                                                    | travail                                                                |                                                    |                                                         |                                  |                                  |                                     |
| ette saisle produra<br>Ajouter un cong<br>Ajouter un amét<br>Ajouter une rep                                                                                                    | é payé<br>de travail<br>rise suite à un arrêt de                                                                                                    | travail                                                                |                                                    |                                                         |                                  |                                  | N                                   |
| Cette saiste produra<br>Ajouter un cong<br>Ajouter un arrêt<br>Ajouter une rep<br>Suspensions                                                                                                    | é payé<br>de travail<br>rise suite à un arrêt de                                                                                                    | travail                                                                |                                                    |                                                         |                                  |                                  | R                                   |
| cette saiste produira<br>Ajouter un cong<br>Ajouter un arrêt<br>Ajouter une rep<br>Suspensions<br>Les suspensions<br>Pas de période d                                                                                                    | ié payé<br>de travail<br>rise suite à un arrêt de<br>de contrat sont à sais<br>saisies ce jour ne ser<br>le suspension connuel                                                        | travail<br>r via le service «<br>ont pas visibles.                     | Modification                                       | ı de contrat » depui                                    | s la fiche con                   | trat ou directe                  | Ly<br>ment depuis le monu internet. |
| <ul> <li>Ajouter un cong</li> <li>Ajouter un arrêt</li> <li>Ajouter un arrêt</li> <li>Ajouter un erep</li> <li>Ajouter une rep</li> <li>Suspensions</li> <li>Les suspensions</li> <li>Les suspensions</li> <li>Les suspensions</li> <li>Les suspensions</li> </ul> | é payé<br>de travail<br>rise suite à un arrêt de<br>de contrat sont à sais<br>saisies ce jour ne ser<br>le suspension connuel                                                         | travail<br>r via le service «<br>nnt pas visibles.                     | Modification                                       | i de contrat » depui                                    | s la fiche con                   | irat ou directe                  | Ly<br>ment depuis le monu internet. |
| ente saiste produra<br>Ajouter un cong<br>Ajouter un anét<br>Ajouter un anét<br>Ajouter une rep<br>Suspensions<br>es suspensions<br>Pas de période d<br>bsences<br>estesez la eituatio<br>te soisie n'e sucun                                                      | ié payé<br>de travall<br>rise suite à un arrêt de<br>de contrat sont à sais<br>saisles ce jour ne ser<br>le suspension connuel<br>on des pàriodes d'aba-<br>lingact sur les rémunérat | traveil<br>r via le service «<br>ont pas visibles,<br>nos en jours à f | Modification<br>aire figurer e<br>du bulletin de s | i de contrat » depui<br>ur le prochain bulk<br>islaire. | s la fiche con<br>stin de paie d | trat ou directe<br>2 ce salarié. | nent depuis le monu internet.       |

Annuler

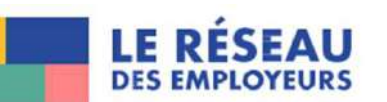

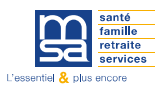

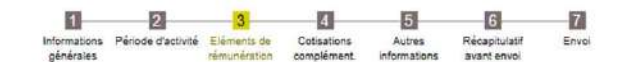

Mon espace privé > Titre Emploi Service Agricole > Saisir un Volet Social

| léments de rémunérations (horaires)                   |         |               |               |   |
|-------------------------------------------------------|---------|---------------|---------------|---|
| es champs marqués d'un <sup>e</sup> sont obligatoires |         |               |               |   |
| Informations générales du salarié au 25/02/2025       |         |               |               |   |
| Employeur                                             |         |               |               |   |
| Salané                                                |         |               |               |   |
| Emploi : EMPLOYE VITICOLE en CDI depuis le 13/02/2024 |         |               |               |   |
| le SMIC horaire brut est de 11.88 euros au 28/02/2025 |         |               |               |   |
| Heures normales                                       |         |               |               |   |
|                                                       |         | 127031-0      |               | ? |
|                                                       | Nombre  | Tarif horaire |               |   |
| Heures normales 1 :                                   | E       | 11.88 €       |               |   |
|                                                       |         |               |               |   |
| Heures normales 2 -                                   |         | e             |               |   |
|                                                       | <u></u> |               |               |   |
| Heures Supplémentaires / complémentaires              |         |               |               |   |
|                                                       | Nombre  | Taux majoré   | Tarif horaire |   |
| 8 premières heures (HS1) :                            |         | 5             | - C           |   |
|                                                       |         |               |               |   |
| Au delà des 8 premières heures (HS1) :                |         | %             | E             |   |
|                                                       |         |               |               |   |
| 8 premières heures (HS2) :                            |         | 5             | e             |   |
|                                                       |         |               |               |   |
| Au delà des 8 premières heures (HS2) :                |         | 5             | e             |   |
|                                                       |         |               |               |   |
| Heures Majorées                                       |         |               |               |   |
|                                                       | Nombre  | Taux majoré   | Tarif horaire |   |
| Heures majorées 1 :                                   |         | 5             | e             |   |
|                                                       |         |               |               |   |
| Heures majorées 2 :                                   |         | -             | E I E         |   |
|                                                       |         |               |               |   |
| la ras materias 2 -                                   |         |               | e             |   |
| rece es majorees ou                                   |         |               | e             |   |

| > Ajouter un élément soumis à cotisations                     |                                         |
|---------------------------------------------------------------|-----------------------------------------|
| Eléments non soumis à cotisation                              |                                         |
| Ajouter un élément non soumis à cotisations                   |                                         |
| Acompte déjà versé :                                          | ¢                                       |
| éductions                                                     |                                         |
| Informations nécessaires pour le calcul des                   | réductions de cotisations               |
|                                                               |                                         |
| Montant de rémunération des temps de pause (                  | €):                                     |
| (Information nécessaire au calcul de la réduction travailleur | occasionnel ou Demandeur d'Emploi (DE)) |
| Annuler                                                       | r Prècédent Suivant                     |
|                                                               |                                         |

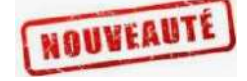

Calcul automatique du Smic RDF lors de la production du Bulletin de Salaire

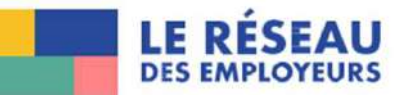

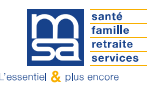

### Eléments soumis à cotisation

> Ajouter un élément soumis à cotisations

#### Ajouter un élément de rémunération soumis à cotisations

| Sauf exception, les revenus sont sou                                                  | imis à cotisations sociales, à CSG/CRDS et à l'impôt :                                                                                                    |                                           |
|---------------------------------------------------------------------------------------|----------------------------------------------------------------------------------------------------|-------------------------------------------|
| Date de début de raitachement :                                                       | •                                                                                                    |                                           |
| Date de fin de rattachement :                                                         | •                                                                                                    |                                           |
| Type de rémunération :                                                                | Sélectionnez un élément de rémunération                                                                                                    | ~                                         |
| Montant :                                                                             | Selection at the element of remuneration<br>Grafification<br>Remuneration exclusivement en nature<br>Remuneration exclusivement en nature<br>Complement de remuneration<br>Anciennete<br>Montant a deduire pour conges payes (a saisir en -)<br>Indemnite de conges payes - caisis de conges payes                                                                                                    |                                           |
| es Données (RGPO), vous disposez d'un<br>sonnées - MSA des Charentes, Rief Mon<br>FAQ | Absence non remuneree (a salair en -)<br>Indemnite compensatrice conges payes fin de cdd (10%)<br>Prime exceptionnelle lee a la ctivité aucc periode<br>Prime lee a la ctivité avec periode de rattach.<br>droit Prime non lee a la activité aucc periode<br>Prime rachat cet<br>Avantage en nature : repas<br>Cot Avantage en nature : logement<br>Avantage en nature : vehicule<br>Avantage en nature : autres | traitement pour les données qui vous conc |

#### e Agricole > Saisir un Volet Social

?

#### Ajouter un élément de rémunération soumis à cotisations

| Sauf exception, les revenus sont s                                                  | ournis i                   | cotisations sociales, à CSG/CRDS et à l'impôt :                                                                                                    |   |                                       |
|-------------------------------------------------------------------------------------|----------------------------|----------------------------------------------------------------------------------------------------|---|---------------------------------------|
| Date de début de rattachement :                                                     | •                          |                                                                                                    |   |                                       |
| Date de fin de rattachement                                                         |                            |                                                                                                    |   |                                       |
| Type de rémunération :                                                              |                            | Sélectionnez un élément de rémunération                                                                                                    | * |                                       |
| Montant :                                                                           | •                          | Avantage en nature : logement :<br>Avantage en nature : vehicule<br>Avantage en nature : indi-<br>Avantage en nature : autres<br>Indemnis legale ou conv: de mise a la retrate (non exoneree)<br>Indemnis legale ou conv: de depart à la retrate (non exoneree)<br>Indemnis legale ou conv: de depart à la retrate (non exoneree)<br>Indemnis legale ou conv: de depart à la retrate (non exoneree)<br>Indemnis legale ou conv: de depart à la retrate (non exoneree)                                                                                                    | • |                                       |
| es Données (RGPO), vous disposes d'i<br>connées - MSA des Charendes, Fief Mi<br>FAQ | n droit<br>Intiouis<br>Col | Indemnite compensatione de conges payes<br>indemnite compensatione de preavis non effectue<br>indemnite compensatione de preavis non effectue<br>indemnite compensatione de ortos acquise en cet<br>indemnite legale in de codd (10%)<br>indemnite legale in de codd (10%)<br>indemnite legale ou conv. de depart a la retrate (non exoneree)<br>indemnite legale ou conv. de depart a la retrate (non exoneree)<br>indemnite legale ou conv. de depart a la retrate (non exoneree)<br>indemnite legale ou conv. de depart a la retrate (non exoneree)<br>indemnite legale ou conv. de depart a la retrate (non exoneree)<br>indemnite legale ou conv. de depart a la retrate (non exoneree)<br>indemnite legale ou conv. de depart a la retrate (non exoneree)<br>indemnite de devere pour la garante do un et a payer si (ja satoir en -<br>Montant de devere pour la garante do un et a payer si (ja satoir en -<br>Montant des la complementaires (a satoir en -) |   | bebement pour les données qui vous co |

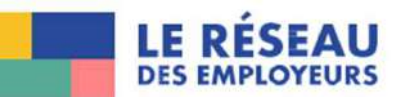

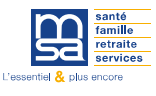

#### Eléments non soumis à cotisation

> Ajouter un élément non soumis à cotisations

#### Ajouter un élément de rémunération non soumis à cotisations

Les champs marqués d'un \* sont obligatoires

Autres éléments non soumis à cotisations :

Les éléments non soumis à cotisations sociales peuvent être soumis à la CSG/CRDS, et/ou au forfait social :

| Date de fin de rattachement :                                                |                       |                                                                                                    |         |
|------------------------------------------------------------------------------|-----------------------|----------------------------------------------------------------------------------------------------|---------|
| Type de rémunération :                                                       |                       | Sélectionnez un élément de rémunération                                                                                                    | ~       |
| Montant :                                                                    | •                     | Indemnite specifique de rupture conventionnelle<br>Dommages et interets dus a un cdd ou pendant periode essai<br>Indemnite conventionnelle supplementaire aux legales<br>Indemnite forfaitaire de conciliation prud homale<br>Indemnite transactionnelle |         |
|                                                                              |                       | Indemnite legale de licenciement exoneree (<2plf)                                                                                                    |         |
| es Données (RGPD), vous disposes d'u<br>données - MSA des Charentes, Fief Mo | un droit<br>ontiouis, | Indemnite de depart en pre-retraite (pian social, exoneree)<br>Indemnite de depart en retraite (plan social, exoneree)<br>Indemnite de mise a la retraite (partie exoneree)<br>Indemnites journalieres nettes                                            | ment po |

#### Ajouter un élément de rémunération non soumis à cotisations

Les champs marqués d'un " sont obligatoires

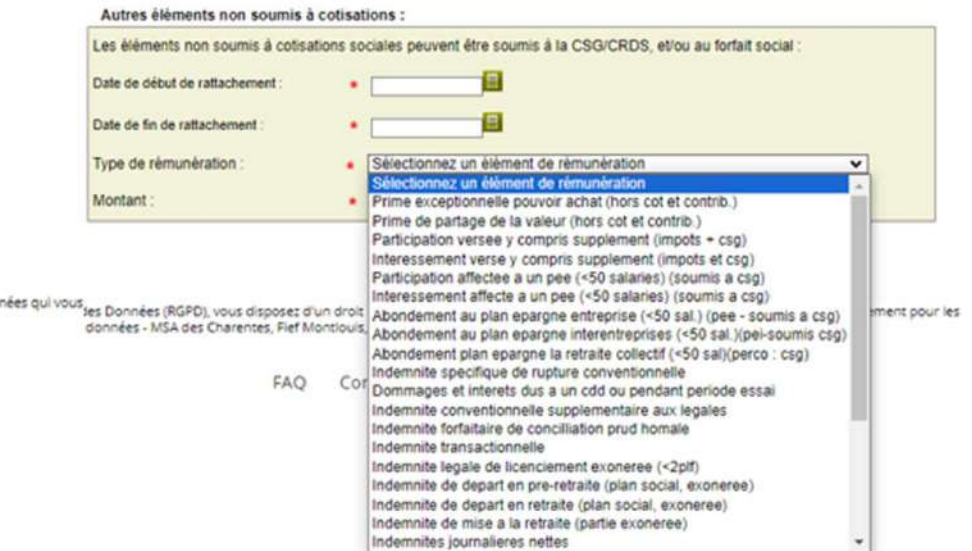

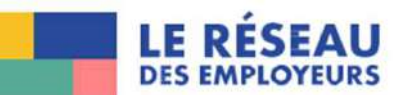

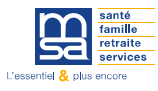

### Le TESA + Saisie du Volet Social avec rectifications

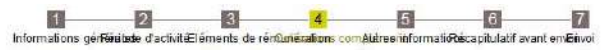

MSA Midi-Pyrénées Sud > Mon Espace Privé > Titre Emploi Service... > Saisir un Volet Social

|                                                                                                    |                    |        |                   |                                      |                     |                                        | 3      |
|----------------------------------------------------------------------------------------------------|--------------------|--------|-------------------|--------------------------------------|---------------------|----------------------------------------|--------|
| Employeur : 48126674000010 - TSTCAM                                                                                                    | 10 24/08/2017      |        |                   |                                      |                     |                                        |        |
| Salarie : CAMP-SEPT THEO (0231000029                                                                                                    | 422) Né le : 11/0  | 3/1974 |                   |                                      |                     |                                        |        |
| Emploi : SALARIE AGRICOLE en COD 22/                                                                                                    | 08/2017            | 00000  |                   |                                      |                     |                                        |        |
| le SMIC horaire brut est de 9.76 euros au                                                                                                    | 31/08/2017         |        |                   |                                      |                     |                                        |        |
|                                                                                                    |                    |        |                   |                                      |                     |                                        |        |
| Informations de base de la rémuné<br>Rémunération brute soumis à cotisations                                                                                             | ration<br>500.00 € |        |                   |                                      |                     |                                        | _      |
| Informations de base de la rémuné<br>Rémunération brute soumis à cottastions :<br>Platend de sécurité sociale : 3269.00 €<br>Nom de la cottisation                       | ration<br>500.00 € | Base € | % Part            | Montant<br>€ part                    | % Part              | Montant<br>€ part                      | Action |
| Informations de base de la rémuné<br>Rémunération brute soumis à cotisations<br>Parlond de sécurité sociale : 3269.00 €<br>Norm de la cotisisation<br>TRCKETS RESTAURANT | Fation<br>500.00 € | Base € | % Part<br>salarié | Montant<br>E part<br>salarié<br>4.00 | S Part<br>Patronale | Montant<br>E part<br>Patronale<br>4,00 | Actio  |

#### Mon espace prive

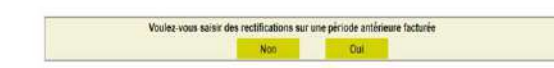

En application du Réglement Géréral de Protection des Données (RGPD), vous disponse d'un droit d'accès, de rectification et éxentuellement, d'effacement ou de limitation du traitement pour les données qui vous concement. Pour exercer cas droits, adressez-vous au Délégué à la protection des données - NSA des Chartentes. Rel MontQuis, 1 Boulevard de Vadimir, 17100 Saintes.

FAQ Contact et échanges Déclaration d'accessibilité

#### Rectification du bulletin de Paie (Horaire)

Les champs marqués d'un \* sont obligatoires

Informations générales du salarié au 25/07/2024

| Employeur                                            |  |
|------------------------------------------------------|--|
| Salarié : F¢                                         |  |
| Emploi : El                                          |  |
| e SMIC horaire brut est de 11.52 euros au 31/12/2023 |  |

Rectification des rémunérations horaires pour la période du 01/12/2023 au 31/12/2023

| Remuneration noraire initiale        |        |      |       | valeurs oe ren | placement |       |
|--------------------------------------|--------|------|-------|----------------|-----------|-------|
| Nature de Rémunération               | Nombre | Taux | Tarif | Nombre         | Taux      | Tarif |
| Heures normales 1                    | 60.00  |      | 11.52 | 60.00          |           | 11.52 |
| Heures normales 2                    |        |      |       |                |           |       |
| 8 premières heures (HS1)             |        |      |       |                |           |       |
| Au delà des 8 premières heures (HS1) |        |      |       |                |           | -     |
| premières heures (HS2)               |        |      |       |                |           |       |
| Au delà des 8 premières heures (HS2) |        |      |       |                |           |       |
| leures majorées 1                    |        |      |       |                |           |       |
| leures majorées 2                    |        |      |       |                | i i i     |       |
| Heures majorées 3                    |        |      |       |                |           |       |

#### SMIC RDF

2 0

Sur le bulletin de paie initial, Le montant retenu pour le calcul est : 691.20 € Saisissez une nouvelle valeur pour le SMIC RDF \* 691.20 Attention : ce montant est indispensable pour le calcul des réductions de cotisations.

#### Eléments soumis à cotisation

| Į | > Ajouter un élément de rémunération soumis à cotisations     | - |
|---|---------------------------------------------------------------|---|
|   | Eléments non soumis à cotisation                              |   |
| 1 | > Ajouter un élément de rémunération non soumis à cotisations |   |
|   | Annuler Valider                                               |   |

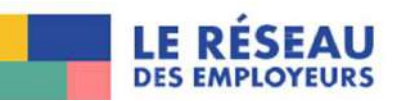

2

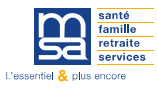

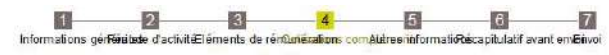

MSA Midi-Pyrénées Sud > Non Espace Privé > Titre Emplei Service... > Saisir un Volet Social

| Employeur 48126674000010 - TSTCAM                                                   | P5-1 TESAE                    |                      |                   |                            |                     |                               |       |
|-------------------------------------------------------------------------------------|-------------------------------|----------------------|-------------------|----------------------------|---------------------|-------------------------------|-------|
| Saland : CAMP-SEPT THEO (0231000029<br>Femini SALARIE AGRICOLE en CDD 220           | 1422) No lo : 11/0<br>08/2017 | 13/1974              |                   |                            |                     |                               |       |
| le SMIC horaire brut est de 9.76 euros au 3                                         | 31/08/2017                    |                      |                   |                            |                     |                               |       |
| Informations de base de la rémuné                                                   | ration                        |                      |                   |                            |                     |                               |       |
| Rémunération brute soumis à cotsations :<br>Plafond de sécurité sociale : 3269.00 € | 500.00 €                      |                      |                   |                            |                     |                               |       |
| Nom de la cotisation                                                                | ŝ.                            | Base€                | % Part<br>salarié | Montant<br>€part<br>salané | % Part<br>Patronale | Montant<br>€part<br>Patronale | Actio |
| TICKETS RESTAURANT                                                                  | Forfait                       | \$ <sup>500,00</sup> |                   | 4.00                       |                     | 4.00                          | 9     |
| ORGANISME COMPLEMENTAIRE<br>TEST                                                    | Tranche 1                     | 500.00               | 1,100             | 5.50                       | 2.100               | 10.50                         | 1     |
|                                                                                     | Ch                            | oix des cotis        | ations            |                            |                     |                               |       |
| Rectification sur periodes pre                                                      | cédentes                      | ila.                 |                   |                            |                     |                               |       |
| <ul> <li>Ajobier bite reconcarcit sur bite per</li> </ul>                           | rode preceder                 | ne                   |                   | State and                  |                     |                               |       |
|                                                                                     | Annuler                       | Précéde              | nt                | Survant                    |                     |                               |       |
|                                                                                     |                               |                      |                   |                            |                     |                               |       |

2 0

En application du Réglement Général de Protection des Données (RGPD), vous discosez d'un droit d'accès, de rectification et, éventuellement, d'effacement ou de limitation du traitement pour les données qui vous concernent. Pour exercer ces droits, adresses vous au Délégué à la protection des données - MSA des Charences, Ref Montiouis, 1 Boulevard de Viadimir, 17100 Saintes.

Non Oui

FAQ Contact et échanges Déclaration d'accessibilité

### /!\ Uniquement sur les contrats en cours

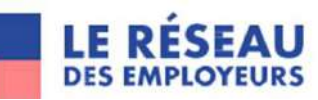

Mon espace privé

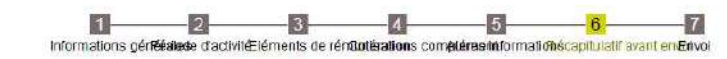

MSA Midi-Pyrénées Sud > Mon Espace Privé > Titre Emploi Service ... > Saisir un Volet Social

1

#### Récapitulatif avant envoi

| Employeur ;             | 48126674000010 - TSTCA<br>AUREVILLE | MPE-1 TESAE                   |            |
|-------------------------|-------------------------------------|-------------------------------|------------|
| Activté :               | 1180 - Polyculture-éleva            | ge non spèc.                  |            |
| Salarić :               | CAMP-SEPT THEO (02310               | 000029422) Nć Is : 11/03/1974 |            |
| Emploi :                | SALARIE AGRICOLE                    | En :                          | CDD        |
| Date d'entrée :         | 22/08/2017                          | Date d'ancienneté :           | 22/08/2017 |
| Contrat :               | 10R014469                           | Echelon/coef:                 |            |
| Convention IDCC :       | Exploitations agricoles I           | Pyrénées Atlantiques          |            |
| Adresse :               | 59000 LILLE                         |                               |            |
| Domiciliation fiscale : | France                              |                               |            |
| Période de paie         | Du 22/08/2017 au 31/08/20           | 117                           |            |
| Date de paie :          | 31/08/2017                          |                               |            |
| Nb de jours travailés : | 5 jours                             | Nb jours absence non payée :  | 0 jours    |
| Etat du contrat :       | En cours                            | Motif de rupture :            | Aucun      |
| Node de réglement :     | virement                            |                               |            |
| Acompte déjà versé :    | 0.00 €                              |                               |            |

| Eléments de rému  | nérations soumis à cotisations |          |
|-------------------|--------------------------------|----------|
| Nature            | Nombre / Base                  | Montant€ |
| Heures normales 1 | 10.00                          | 500.00   |

| Cotisations saisies           | Tranches  | Base€  | % part<br>salarió | Montant<br>€ part<br>salarió | % part<br>Patronaio | Montant<br>€ part<br>Patronale |
|-------------------------------|-----------|--------|-------------------|------------------------------|---------------------|--------------------------------|
| TICKET'S RESTAURANT           | Forfait   | 500.00 |                   | 4.00                         | 1                   | 4.00                           |
| ORGANISME COMPLEMENTAIRE TEST | Tranche 1 | 500.00 | 1.100             | 5.50                         | 2.100               | 10.50                          |
| TOTAL                         |           |        |                   | 9.50                         |                     | 14.50                          |

🔹 🥅 Déclaration sur l'honneur

Je certifie exacts les éléments déclarés et avoir pris connaissance des devoirs et obligations sur les conditions générales d'utilisation. > Visualiser les conditions générales d'utilisation

> Précédent Continuer plus tard Envoyer

?

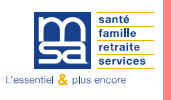

### Le TESA + Production du Bulletin de salaire

Liste des bulletins de salaire à valider

Un volet social peut être modifié tant que le bulletin de salaire n'est pas validé. Attention : Sans validation de votre part, les bulletins de salaire brouillon seront automati

Attention : Sans validation de votre part, les bulletins de salaire brouillon seront automatiquement validés en fin de période.

1

|   |                   | Bu                          | lletins de salaire                     | à valider                            |                     |                 |                     |
|---|-------------------|-----------------------------|----------------------------------------|--------------------------------------|---------------------|-----------------|---------------------|
| - | <u>N° Contrat</u> | <u>Nom</u><br><u>Prénom</u> | <u>Début période</u><br><u>de paie</u> | <u>Fin période de</u><br><u>paie</u> | <u>Date de paie</u> | Volet<br>Social | Bulletin<br>Salaire |
|   | 10Q329851         | EMELINE                     | 01/03/2018                             | 31/03/2018                           | 30/03/2018          | 9               |                     |
|   | 10Q329863         | JEAN                        | 26/02/2018                             | 28/02/2018                           | 28/02/2018          | 9               | ব                   |

Une fois validé le BS ne peut être supprimé

Validation automatique autour du 5 du mois si les BS ne sont pas validés par l'employeur

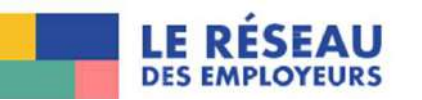

### Le TESA + Production de récapitulatif TESA +

#### **Recherche Documents**

Les champs marqués d'un \* sont obligatoires

#### Cet écran permet de rechercher les documents TESA

| Nature du document : | <b>RECAPITULATIF TESA+</b> |
|----------------------|----------------------------|

Critères de recherche

La date de recherche est la date de conservation du document en MSA. Il se peut donc que cette date soit différente de la date de validation ou d'envoi de votre document (ex : week-end), nous vous conseillons donc de saisir une période et d'affiner éventuellement la recherche avec une période plus courte ou le nom du salarié si le nombre de réponse est trop important.

\*

Attention, la liste vous présente l'ensemble des documents validés. Parmi eux, certains peuvent être obsolètes (exemple : déclaration d'embauche dans le cas d'une sans embauche).

| Date du : | 01/07/2024 | Au :       | 06/12/2024<br>🗒 |  |
|-----------|------------|------------|-----------------|--|
|           | Effacer    | Rechercher |                 |  |

Résultat de la recherche

| Date de<br>création | Documents                                                    |          |
|---------------------|--------------------------------------------------------------|----------|
| 06/11/2024          | RECAPITULATIF TESA+ document envoyé le 07/11/2024 à 06:45:45 | 3        |
| 09/10/2024          | RECAPITULATIF TESA+ document envoyé le 10/10/2024 à 06:47:31 | 2        |
| 06/09/2024          | RECAPITULATIF TESA+ document envoyé le 09/09/2024 à 06:45:56 | 2        |
| 06/08/2024          | RECAPITULATIF TESA+ document envoyé le 07/08/2024 à 06:46:04 | 2        |
| 08/07/2024          | RECAPITULATIF TESA+ document envoyé le 09/07/2024 à 23:15:41 | <u>e</u> |

> Retour à l'accueil

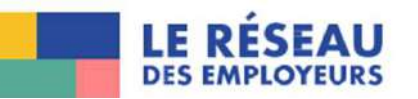

/!\ Plus de

production de

facture depuis le

01.01.2024

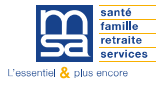

# Le nouveau TESA Simplifié

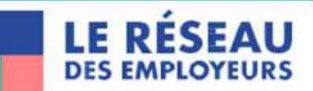

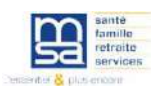

### Le TESA simplifié : pour qui ?

Pour les employeurs occasionnels :

- Le Tesa simplifié s'adresse aux employeurs occasionnels de main d'œuvre agricole. Il permet de déclarer à la MSA rapidement, gratuitement, et de façon sécurisée les éléments d'information légaux pour l'embauche d'un nouveau salarié en contrat à durée déterminée (CDD) d'au maximum 3 mois, dont la rémunération brute ne dépasse pas 3 fois le plafond de la Sécurité sociale.
- Entre 50 000 et 60 000 établissements agricoles utilisent chaque année le Tesa simplifié, pour gérer entre 410 000 et 490 000 contrats conclus, soit entre 45 et 70 millions d'heures déclarées.

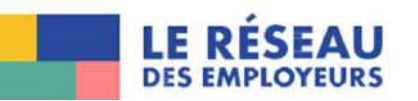

### Le TESA simplifié : quelles démarches et quelles nouveautés ?

### • 4 démarches simplifiées de l'utilisateur

- 1 seule démarche de déclaration de l'emploi, permet de réaliser :
  - La déclaration préalable à l'embauche,
  - le contrat de travail simplifié,
  - La demande de bénéfice de l'allègements travailleurs occasionnels si le CDD est éligible
  - La déclaration des données nécessaire à la gestion par la MSA de la santé sécurité travail de votre salarié (risques mis à jour)
- 1 seule démarche pour saisir les données nécessaires à l'établissement de la paie pour :
  - L'édition des bulletins de paie de vos salariés avec l'affichage du montant net social
  - La mise en ligne de votre décompte des charges sociales et fiscales dues à votre MSA
- 1 seule démarche pour valider l'envoi de votre déclaration sociale nominative
- 1 seule démarche relative au paiement des charges sociales et l'impôt prélevé à la source de vos salariés

### Démarches opérées par votre MSA pour votre compte

- L'immatriculation du salarié s'il ne dispose pas d'un numéro de sécurité sociale,
- Le signalement du salarié au service de santé-sécurité au travail,
- La tenue du registre unique du personnel
- L'élaboration du bulletin de paie et sa conservation durant 5 ans
- Le calcul et la production en temps réel du récapitulatif des cotisations, contributions ainsi que des prélèvements fiscaux
- Les attestations de fin de contrat (certificat de fin de travail et attestation Pôle emploi) et la transmission automatique des données des attestations employeurs chaque mois à Pôle emploi en version dématérialisées
- La déclaration sociale nominative (DSN) et sa transmission aux organismes sociaux et fiscaux

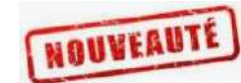

NOUVEAL

NOUVEAU

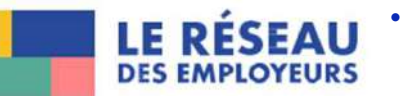

famille

Le reversement du PAS à l'administration fiscale

### Le TESA simplifié : quelles nouveautés ?

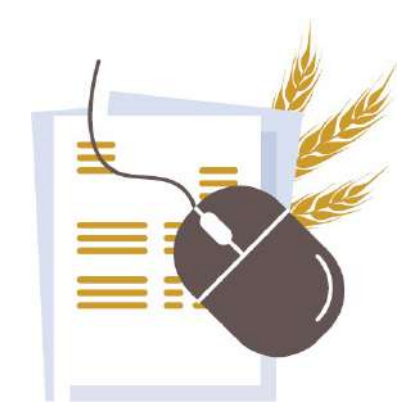

### Une interface plus simple à utiliser :

Le nouveau service en ligne se démarque par :

- un **meilleur confort d'utilisation** sur tous les types d'écrans : ordinateur, tablette, mobile...
- une nouvelle ergonomie pour une meilleure fluidité d'utilisation,
- une **aide à la saisie renforcée**, avec par exemple le pré-chargement de données pour alléger les saisies,
- une **aide au contrôle de la qualité déclarative** imposée par la DSN : respect de la durée maximale de trois mois, bonne complétude des jours d'absence non payés lorsque le salarié n'a pas travaillé tout le mois...

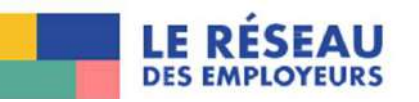

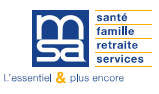

1)

LE RESEAU

DES EMPLOYEURS

### Le TESA Simplifié

### **TABLEAU DE BORD**

#### DPAE Titre Emploi Simplifié Agricole (TESA) À partir de cette section, vous **BULLETIN DE SALAIRE** Déclaration Préalable à l'Embauche Bulletin de salaire (BS) pouvez créer vos contrats CDD en (DPAE) Faire un nouveau bulletin de salaire (3) 3 établissant votre Déclaration Cette section est dédiée à la ⊕ Créer un contrat/DPAE (1 Préalable à l'Embauche (DPAE). création du bulletin de salaire, au ③ Documents de mes salarié(e)s ( 4 A la fin de votre création, vous Mes contrats (2) calcul des cotisations et à la pourrez la transmettre déduction à la source de l'impôt directement à votre MSA. sur le revenu. Elle vous permettra d'établir de manière précise les détails de la P Déclaration Sociale Nominative (DSN) Autres informations 6 rémunération de vos salariés. CONTRATS ainsi que les montants des Envoyer ma déclaration mensuelle (5) I Gérer mon établissement différentes cotisations sociales 2) Consultez via ce lien l'ensemble Mon catalogue de tâches et de l'impôt à prélever. des contrats de votre entreprise Conseil : pour réaliser et finaliser pour pouvoir les copier ou les Consulter le Registre Unique du Personnel (RUP) l'ensemble de vos paies en fin de finaliser. mois, privilégiez "Envoyer ma Le TESA simplifié vous permet de déclaration mensuelle" (5). disposer d'un contrat de travail simplifié. Pour sécuriser certaines situations DSN AUTRES INFORMATIONS particulières telles que celles des SALARIÉS tâcherons, nous vous 5 Envoyez facilement votre Déclaration Sociale 6 Cette section vous permet de recommandons d'élaborer un gérer les informations de votre Nominative tous les mois depuis cet espace. Consultez, via ce lien, l'ensemble 4 contrat de travail reprenant les Vous remplirez ainsi vos obligations de déclarations de établissement, gérer votre des salariés de votre entreprise clauses spécifiques prévues cotisations auprès de votre MSA. catalogue de tâches pour vos ainsi que tous les documents qui notamment par votre convention Utilisez cette rubrique pour réaliser et finaliser contrats à la tâche et consulter leur sont associés. collective. Renseignez-vous auprès l'ensemble de vos bulletins de salaire en fin de mois. rapidement votre Registre de votre dreets ou votre conseil ou Unique du Personnel. votre organisation professionnelle.

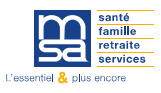

### Le TESA Simplifié- Gérer son établissement

| n établissement                                                                                |                                                                                                    |
|------------------------------------------------------------------------------------------------|----------------------------------------------------------------------------------------------------|
| Nom : [[acuhati/])                                                                             | 1<br>INFORMATIONS DE L'ÉTABLISSEMENT                                                                                    |
| SIRET :                                                                                        | Vous y retrouvez les informations de votre entreprise. Une                                                              |
| 12345678912345                                                                                 | pourrez les compléter et/ou les modifier si nécessaire.                                                                 |
| Adresse de l'établissement :<br>exemple: 7 rue des Fieurs                                      | Toutes ces informations sont obligatoires pour l'élaboration<br>des contrats/DPAE et le calcul des bulletins de salaire |
| 210 rue de la vielle ville                                                                     |                                                                                                    |
| Complément d'adresse : ([ocultat/])<br>exemple: Apt 25, Entrée 2                               |                                                                                                    |
| Entrée 2                                                                                       |                                                                                                    |
| Code postal / Ville                                                                            |                                                                                                    |
| 22153 ×                                                                                        |                                                                                                    |
| Code APE : (focultorif)<br>Code Code NAE sans le noint Ex : 01417 Elevanes de vaches laitières |                                                                                                    |
| 0443P                                                                                          |                                                                                                    |
| Ende Convention MSA : (focultarif)                                                             |                                                                                                    |
| Doté de la convention MSA appliqué à l'établissement.<br>7024                                  |                                                                                                    |
| Code 8T-APE : (facultat/f)                                                                     |                                                                                                    |
| Ce code vous a été fourni par votre caisse MSA.                                                |                                                                                                    |

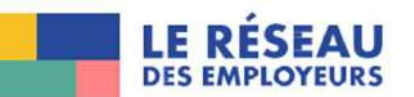

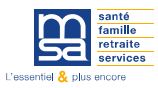

### Le TESA Simplifié- Gérer son établissement

|                                                                                                    | et de graines o 🗙 |
|----------------------------------------------------------------------------------------------------|-------------------|
| ode IDCC<br>ode de votre convention collective. Ex : 7024.                                             |                   |
| 7024 - Convention collective nationale PA/CUMA                                                         | ×                 |
| aisse de retraite complémentaire                                                                       |                   |
| nonica                                                                                                 |                   |
| 21 RUE DE LA BIENFAISANCE                                                                              |                   |
| Complément d'adresse (facultatif)                                                                      |                   |
| Complément d'adresse (facultatif)<br>exemple: Apt 25. Entrée 2                                         |                   |
| Complément d'adresse (facultatif)<br>exemple: Apt 25. Entrée 2<br>Code postal / Ville                  |                   |
| Complément d'adresse (facuitatif)<br>exemple: Apt 25. Entrée 2<br>Code postal / Ville<br>75008 - Paris |                   |
| Complément d'adresse (facuitatif)<br>exemple: Apt 25. Entrée 2<br>Code postal / Ville<br>75008 - Paris |                   |
| Complément d'adresse (facuitatif)<br>exemple: Apt 25. Entrée 2<br>Code postal / Ville<br>75008 - Paris |                   |

# Site internet pour connaitre sa caisse de retraite complémentaire

https://www.espace-entreprise.services-retraite.fr/prodsimape-cmc-ihm/#/connaitre-ma-caisse

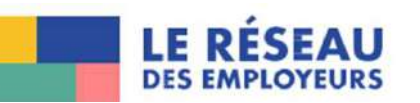

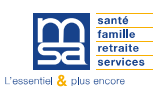

| TA | BLIR U                        | N C                    | ΟΝΤ                            | RAT           |  |
|----|-------------------------------|------------------------|--------------------------------|---------------|--|
| Co | ntrat                         |                        |                                |               |  |
|    | outes les informations sont o | bligatoires sauf celle | es indrquées comme             | focultatives. |  |
|    | ~                             |                        | n and had by one one offer the |               |  |

| - | Elle est adressée au plus tôt dans les huit jours précédant la date prévisible |
|---|--------------------------------------------------------------------------------|
|   | d'embauche, et au plus tard dans les instants qui précèdent l'embauche.        |
|   | Plus d'informations sur la déclaration préalable à l'embauche.                 |

2

3

4

Date d'embauche

| Emploi occupé (saisie lib | re. pour vous a | ider å iden | tifier ce contrat |
|---------------------------|-----------------|-------------|-------------------|
| exemple: Vendangeur, Cue  | lleur)          |             |                   |

| Categorie socioprotessionnelle (PCS-ESE) |           |          |          |          |        |  |
|------------------------------------------|-----------|----------|----------|----------|--------|--|
|                                          | Categorie | sociopro | tessionn | elle (PC | S-ESE) |  |

### Convention collective de référence

7024 - Convention collective nationale PA/CUMA

Coefficient hiérarchique
Coefficient interactional sets mus conversion collective 2

### NOTE IMPORTANTE

Les informations que vous déclarez lors de la saisie de la Déclaration Préalable à l'Embauche vous engagent.

L'outil vous assistera au mieux dans vos demarches, mais il n'a pas vocation à remplacer votre propre connaissance de la législation du travail et des accords relatifs à votre convention collective par exemple.

| ETA | DII | D 11 | 15.1 / | 00 | N 1 T | DAT | , |
|-----|-----|------|--------|----|-------|-----|---|
| EIA | DLI | R U  | 114 1  |    | N 1   | KAI |   |
|     |     |      |        |    |       |     |   |

4

1) Indiquez la date et l'heure de prise de fonction de votre salarié.

2 ) Renseignez l'intitulé du poste occupé en saisie libre.

Choisissez le code PCS-ESE de votre entreprise qui indique la Catégorie Socio Professionnelle du poste que vous proposez. Une liste déroulante vous est proposée avec les principales catégories socio-professionnelles susceptibles d'être concernées par les emplois déclarés en TESA simplifié.

Pour plus d'informations sur les codes proposés, utilisez le lien vers le site de l'INSEE.

Pour être efficace et trouver le code rapidement dans le fichier de l'INSEE, n'hésitez pas à vous servir de la fonction de recherche (CTRL+F).

Renseignez le palier et/ou le coefficient hiérarchique correspondant au poste que vous proposez en fonction de votre convention collective. Votre convention collective vous guidera ainsi dans la rémunération en accord avec l'emploi.

Si vous ne connaissez pas votre convention collective, veuillez-vous rendre sur le site suivant : <u>https://code.travail.gouv.fr/outils/convention-collective</u> afin de pouvoir trouver votre convention collective.

LE RÉSEAU DES EMPLOYEURS

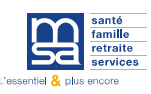

| A la tâche 3                                                            | TYPE DE RÉMUNÉRATION<br>(1) Pour un contrat à l'heure, vous devez renseigner le salaire                         |
|-------------------------------------------------------------------------|----------------------------------------------------------------------------------------------------|
| Le SMIC horaire brut est de 11,88 euros applicable depuis le 01/11/2024 | horaire brut auquel vous payerez votre salarié.                                                                 |
|                                                                         | SALAIRE HORAIRE BRUT                                                                                            |
| Salaire horaire brut                                                    | 2 Pour un contrat à l'heure, vous devez renseigner le salair<br>horaire brut auquel vous payerez votre salarié. |
| utres éléments de rémunération <i>(facultatif)</i>                      | À LA TÂCHE                                                                                                    |
| Qu'est ce qu'un autre element de remuneration ?                         | 3 Pour un contrat à la tâche                                                                                    |

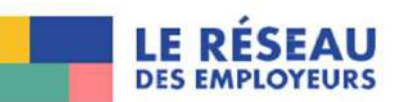

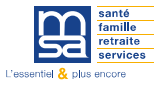

| ÉTABLIR UN CONTRAT                                                                                                    | -0 |
|----------------------------------------------------------------------------------------------------|----|
| Le contrat est-il à temps partiel ? Oui Non                                                                                                    |    |
| Durée légale du travail dans l'établissement       heures       par semaine       par mois                                                                                 | Ç  |
| 2 Contrat vendange  Demande des exonérations de cotisations patronales pour l'emploi d'un travailleur occasionnel  3 Oria Non                                              |    |
| Pour ce motif de CDD, vous pourrez, via TESA Simplifié, gérer votre salarié jusqu'au : <b>31/01/2024</b> au plus tard, soit 1 mois calendaire après votre date d'embauche. | (  |
| 4 Oul Non                                                                                                    | (  |
| 5 Jours<br>Lieu du travail                                                                                                    | (  |
| Différent                                                                                                    |    |

#### TEMPS DE TRAVAIL

Vous devez déclarer la durée légale de travail au sein de votre entreprise. Vous pouvez la renseigner soit par semaine soit par mois.

Pour rappel, la durée légale de travail hebdomadaire en France est de 35 heures sauf dérogation. Si votre salarié travaille moins de 35 heures par semaine, il peut être alors soit à temps partiel soit à temps complet conformément aux dispositions de la convention collective.

#### MOTIF DU CDD

Veuillez sélectionner le motif correspondant au contrat à durée déterminée (CDD) que vous souhaitez établir. Ce choix est toujours lié à une activité spécifique : surcroît d'activité, usage, emploi saisonnier ou remplacement d'une personne. Si vous sélectionnez le motif de remplacement, veuillez préciser le type de remplacement dans la liste déroulante et fournir le nom ainsi que la qualification de la personne remplacée.

Pour rappel, les coopératives agricoles dont les CUMA, les entreprises paysagistes, les activités de tourisme à la

ferme, les entreprises de travaux agricoles, ruraux et forestiers (ETARF) ne peuvent pas bénéficier de ces exonérations, donc ne pas cocher la case à "oui".

#### ) Définissez la date de fin de CDD.

Si vous ne la connaissez pas, vous pouvez répondre "Non" et vous pourrez renseigner la durée minimale du contrat. Le recours au Tesa simplifié est limité aux seuls CDD (avec date de fin ou sans date de fin) dont la durée totale est inférieure ou égale à trois mois. La durée maximale du contrat vendange est de 1 mois.

La période d'essai est déterminée en fonction de la durée du contrat de travail : 1 jour d'essai pour 1 semaine travaillée, pour une durée maximale de 12 jours. Votre convention collective ou un usage peut prévoir une durée inférieure ou aucune période d'essai, dans ce cas mettre "0".

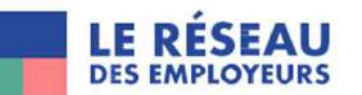

### ÉTABLIR UN CONTRAT

| O Quest o    | Travail à temps partiel                                                                                                    |                                                                                                    |
|--------------|----------------------------------------------------------------------------------------------------|----------------------------------------------------------------------------------------------------|
|              | j'exprime la durée légale du travail et celle du salarié :                                                                               |                                                                                                    |
| 1            | ) O par semaine                                                                                                    |                                                                                                    |
| e contra     | O par mols                                                                                                    |                                                                                                    |
|              |                                                                                                    |                                                                                                    |
|              | Durée légaie du travail dans l'établissement :                                                                                           |                                                                                                    |
| AGET         | haures                                                                                                    |                                                                                                    |
| con 2        | ) Durke de travell du selarié -                                                                                                    |                                                                                                    |
| auter rec    | houres                                                                                                    |                                                                                                    |
|              |                                                                                                    |                                                                                                    |
| emande d     | Soit un taux de temps partiel de :                                                                                                    |                                                                                                    |
| 0.0          | 5                                                                                                    |                                                                                                    |
| - CON        |                                                                                                    |                                                                                                    |
|              | Nombre d'heures complémentaires maximum : (focultatif)                                                                                   |                                                                                                    |
| a date de t  | heures                                                                                                    |                                                                                                    |
| Out          |                                                                                                    |                                                                                                    |
|              | Détail de la répartition (en jours ou en semaines) :                                                                                     |                                                                                                    |
| turée de la  | Exemple: Jundi, mardi, jeudi                                                                                                    |                                                                                                    |
| 1            |                                                                                                    |                                                                                                    |
| L.           |                                                                                                    |                                                                                                    |
| a stantiou   | 0 / 1200 caractères restants                                                                                                    |                                                                                                    |
| ) Exifierant |                                                                                                    |                                                                                                    |
|              | Conditions de modifications eventuelle de cette répartition : (focultotif)<br>Variation possible de moraire, cas de recours: intemperies |                                                                                                    |
| 4            | )                                                                                                    |                                                                                                    |
|              |                                                                                                    | the second second second second second second second second second second second second second second second s |
| baridonnie   | 0 / 1200 caractères restants                                                                                                    | Scilvant 3                                                                                                    |
|              |                                                                                                    |                                                                                                    |
| de rectifica | E Abandonner Valider                                                                                                    | la loi nº76-17 du 6 janv                                                                                       |
|              |                                                                                                    |                                                                                                    |

#### **TEMPS DE TRAVAIL**

2

3

4

1 Vous devez déclarer la durée légale de travail au sein de votre entreprise. Vous pouvez la renseigner soit par semaine soit par mois.

Votre convention collective peut prévoir une durée d'un temps complet inférieure à 35 heures par semaine.

#### DURÉE DE TRAVAIL DU SALARIÉ

Vous devez déclarer le nombre d'heures de travail de votre salarié, la zone "Soit un taux de temps partiel de :" se remplira automatiquement en fonction des saisies précédentes.

#### DÉTAIL DE LA RÉPARTITION

Le contrat de travail à temps partiel doit être rédigé de manière formelle et inclure diverses informations obligatoires. Cela englobe la distribution de la durée de travail sur les jours de la semaine ou les semaines du mois, les horaires de travail, les restrictions concernant les heures supplémentaires, ainsi que les règles relatives à la communication des horaires de travail à l'employé par écrit. Il est de votre responsabilité de vous assurer que les dispositions du contrat sont en conformité avec vos obligations. Le cas échéant, nous vous recommandons de rédiger un contrat écrit reprenant les dispositions et clauses spécifiques prévues pour le contrat à temps partiel. N'hésitez pas à prendre les conseils de la Dreets ou de votre profession.

Exemple de saisie :

Tous les matins : Arrivée entre 9h et 9h30 - Sortie entre 12h30 et 13h

#### CONDITION DE MODIFICATION EVENTUELLE DE CETTE REPARTITION

Exemple de saisie :

Intempéries

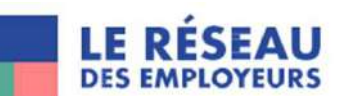

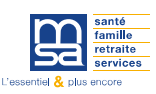

| Ajouter un salarié                       |                                                   | 1) Pour créer un nouveau salarié, munissez vous à minima de                                                                                                    |
|------------------------------------------|---------------------------------------------------|----------------------------------------------------------------------------------------------------|
| Vous n'avez jamais embauché ce salarié : | Vous avez déjà embauché ce salarié :              | son nom et prénom, sa date et pays de naissance, nationalité<br>son numéro de sécurité sociale s'il en dispose et adresse de<br>résidence.                                                                                                    |
| Créer un nouveau salarié                 | Recherche par Nom ou numéro de Sécurité Sociale : | 2 Dans le cas ou le salarié à déjà travaillé dans votre structure<br>au moins une fois, vous pouvez le rechercher à partir de son<br>nom ou de son numéro de sécurité sociale.<br>Cela permet de remplir automatiquement toutes les<br>informations du salarié déià connues |
| Abandonner                               | < Précédent                                       | Vous n'aurez plus alors qu'à les vérifier et les actualiser si<br>nécessaire.                                                                                                    |

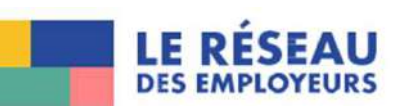

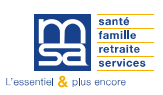

| téer un(e) salarié(e)                                                                                         |                      |
|----------------------------------------------------------------------------------------------------|----------------------|
|                                                                                                    | SAISIE DU N          |
| Toutes les informations démandées sont abligatoires sauf celles avec la mention (facultatif).                 |                      |
|                                                                                                    | 1 Vous devez oblig   |
| Numero de securite sociale : Cié                                                                              | nationalité franc    |
| <u> </u>                                                                                                    | compose.             |
| (i) Attention, afin de pouvoir ouvrir les droits sociaux de votre salarié, vous devez renseigner le Numéro de | Cela permet de r     |
| Sécurité Sociale (NIR).                                                                                       | état civil. La clé e |
|                                                                                                    | qu'elle correspoi    |
| Le salarié est                                                                                                | fournis par votre    |
| O un homme                                                                                                    |                      |
| O une femme                                                                                                   |                      |
| ) Le salarié ne connait pas ses jour et mois de naissance                                                     | JOUREIMO             |
|                                                                                                    | 2 Cette coche vous   |
| Date de naissance                                                                                             | naissance du sal     |
| (Exemple: 25/03/2020)                                                                                         | automatiquemer       |
|                                                                                                    |                      |
| jour mos annee                                                                                                |                      |

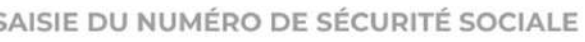

Vous devez obligatoirement être en possession du numéro de sécurité sociale (NIR) de votre salarié lorsque celui-ci est de nationalité française. Vous devez saisir les 13 chiffres qui le compose.

Cela permet de remplir automatiquement les informations état civil. La clé est désormais calculée, vous devez vérifier qu'elle correspond à la clé présente sur les documents fournis par votre salarié(e).

#### JOUR ET MOIS DE NAISSANCE INCONNUS

Cette coche vous permet de déclarer que le jour et le mois de naissance du salarié ne sont pas connus et remplit automatiquement les zone jour et mois avec la valeur 99

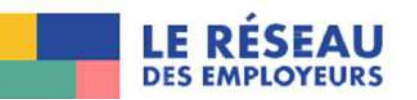

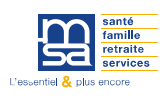

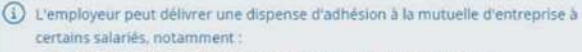

- Contrat de travail à durée déterminée (CDD) de moins de 3 mois
- Temps partiel (jusqu'à 15 heures par semaine).
- Ces salariés peuvent :
- soit souscrire à la couverture complémentaire santé proposée par leur employeur.
- solt demander à en être dispensés au bénéfice du versement santé (participation versée par l'employeur pour le financement de leurs couvertures complémentaires individuelles).

Le salarié est-il dispensé de la complémentaire santé de l'entreprise ?

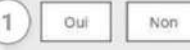

#### DISPENSE DE COMPLÉMENTAIRE SANTÉ

1

Que ce soit pour une création ou modification de contrat, si votre entreprise est affiliée à une complémentaire santé obligatoire et que celle-ci couvre les CDD gérés par le TESA simplifié, cette rubrique vous permet de déclarer les salariés qui y sont en dispensés selon les modalités prévues par votre accord de prévoyance santé.

Si vous cliquez sur "Oui", la popup sur le versement santé sera affichée à l'issue de la saisie des rémunérations complémentaires sur le bulletin de salaire.

Si vous cliquez sur "Non", la cotisation CFS sera calculée sur le BS si le contrat est à jour à la MSA et si vous avez renseigné le numéro de sécurité sociale précédemment.

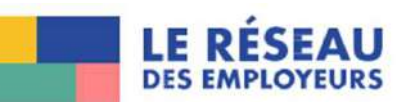

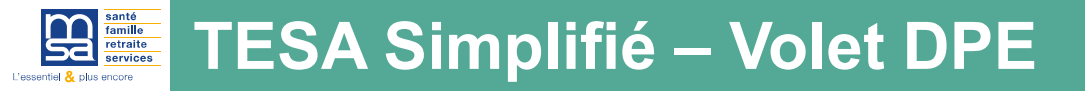

| nte et securite au travail                                                                                                    | SANTÉ ET SÉCURITÉ AU TRAVAIL                                                                                                    |  |  |  |  |
|----------------------------------------------------------------------------------------------------|----------------------------------------------------------------------------------------------------|--|--|--|--|
| Toutes les informations demandées sont obligationes.<br>En fonction des éléments de votre déclaration, le Sante Sécurité au travail (SGT) pourra potentiélement vous<br>contacter pour organitier un <u>suivi individuel formale, adapté eu renforce) du salanté.</u><br>La durée du contrat de travail est égale ou supérieure à 45 jours ?<br>Dur <u>vinn</u><br>Le poste présente un ou plusieurs des risques mentionnés ci-dessous ? | Vous devez déclarer les <b>risques spécifiques liés au conditions de</b><br><b>travail</b> et à la situation du salarié.<br>Ces données seront transmises à la médecine du travail et pourront<br>potentiellement déclencher une visite médicale pour votre salarié.                                                  |  |  |  |  |
| Transl deve to boolt                                                                                                    |                                                                                                    |  |  |  |  |
| Ambride Ambride Ambride Ambride Promb Selon les conditions prévues à l'article R. 4412-160 CT Grents cancérogènes, mutagènes ou toxiques pour la reproduction farticle . R. 4412-40 CT)                                                                                                    | Le salarté a bénéficié d'un examen de santé au travail d'ars les 5 dermères années.<br>pour un poste identique ?<br>Oui Non                                                                                                    |  |  |  |  |
| Agents biologiques de groupe 3 et 4 (article R 4 421-3 CT)                                                                                                    | Le salarié est                                                                                                    |  |  |  |  |
| Rayonnements Ionisants                                                                                                    | Travailleur de moins de 18 ans affecté à des travaux réglementés                                                                                                    |  |  |  |  |
| Risques chimiques                                                                                                    | Travailleur exposé aux agents biologiques de groupe 2 (article R4421-3 CT)                                                                                                    |  |  |  |  |
|                                                                                                    | Travailleur exposé à des champs électromagnétiques dans la limite d'exposition (article R. 4453-3) Travailleur de nuit Travailleur handicapé Travailleur titulaire d'une pension d'invalidité Femme enceinte, allaitante ou venant d'accoucher Le salarié n'est pas concerné par les situations mentionnées ci-dessus |  |  |  |  |
| Le poste ne présente pas de risques mantionnés ci-desseus                                                                                                    |                                                                                                    |  |  |  |  |

BIENVENUE À LA MSA

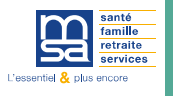

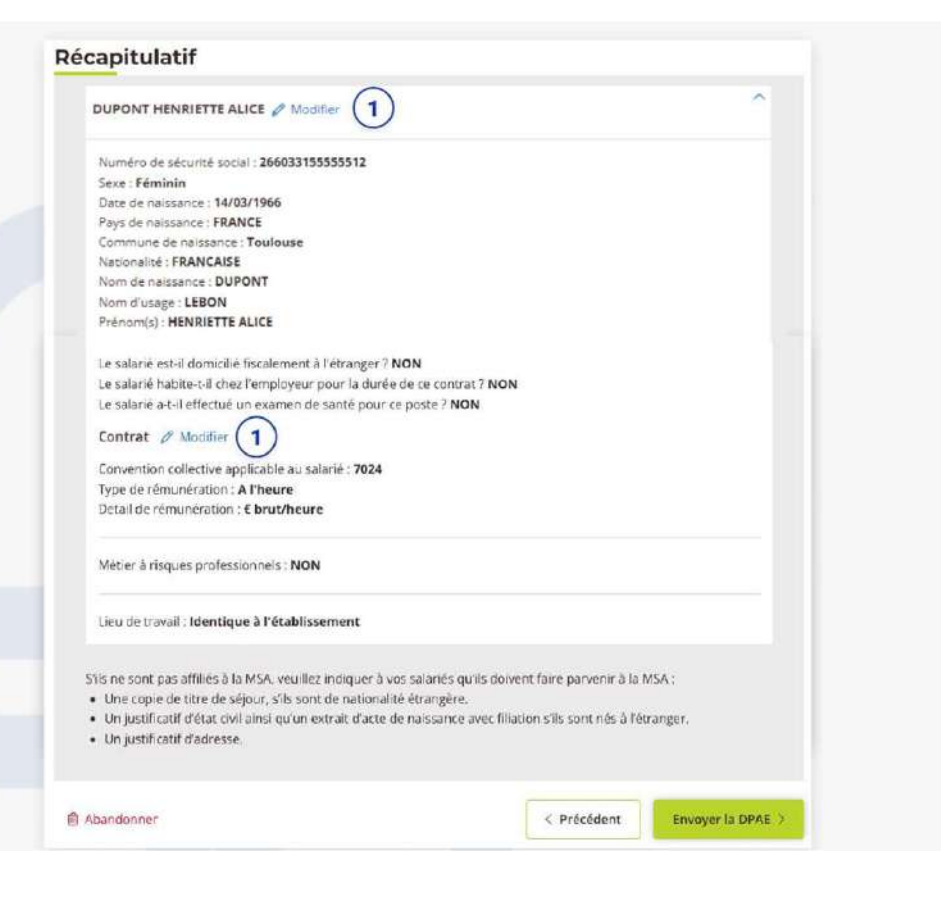

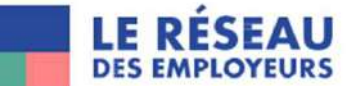

#### RÉCAPITULATIF

1

Si vous avez besoin de modifier, vous pouvez cliquer sur le bouton "Précédent", soit cliquer sur l'icône crayon pour aller directement à la page concernée. Attention, n'utilisez pas la fonction page précédente de votre navigateur (en haut à gauche de votre écran).

Cliquez sur "Envoyer la DPAE" après vérification de l'ensemble des éléments du contrat.

#### ENREGISTREMENT

Si toutes les informations sont conformes, vous pouvez déclencher l'envoi de la DPAE à la MSA.

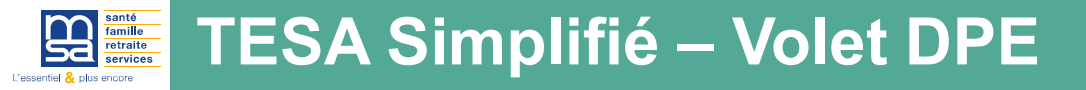

### Télécharger votre DPAE/contrat

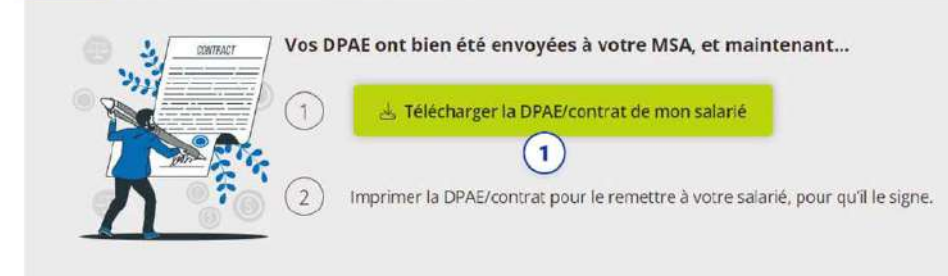

#### Les documents de votre salarié

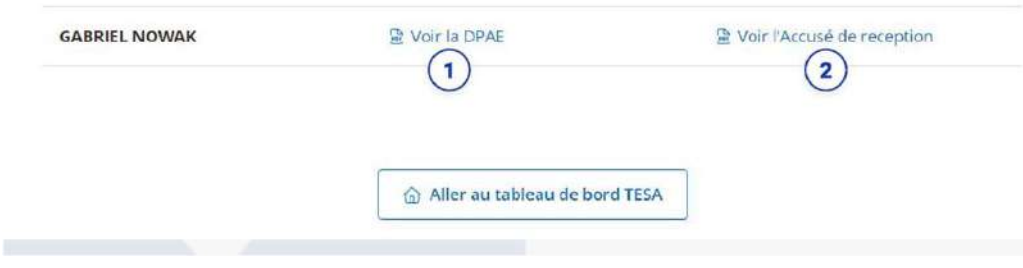

#### ENVOI

(1)

(2)

Sur cette page, vous avez la possibilité de télécharger deux documents importants liés à l'application. Ces documents sont la DPAE (Déclaration Préalable à l'Embauche) et l'AR DPAE (Accusé de Réception de la DPAE). Voici une brève description de ces documents :

DPAE (Déclaration Préalable à l'Embauche) : La DPAE est un document essentiel lors de l'embauche d'un nouvel employé. Elle permet de signaler à la MSA compétente l'embauche d'un salarié, en fournissant des informations telles que l'identité du salarié, la date d'embauche, la nature du contrat de travail, etc. Ce document est obligatoire et doit être remis à votre salarié

AR DPAE (Accusé de Réception de la DPAE) : L'AR DPAE est un document qui atteste de la réception de la DPAE par la MSA compétente. Il s'agit d'un accusé de réception qui confirme que la déclaration a bien été prise en compte. Cet accusé de réception peut être utilisé comme preuve de conformité en cas de besoin.

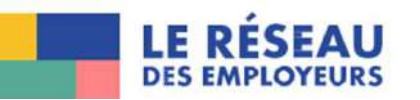

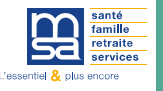

### **TESA Simplifié – Volet Contrat**

| les contrat                                                                             | s                                                                           |                                              |                                                                        |                                    |                                           | 1          | Pour limiter le nombre de résultats affichés, vous pouvez vous servir des filtres.                                                                                                    |
|-----------------------------------------------------------------------------------------|-----------------------------------------------------------------------------|----------------------------------------------|------------------------------------------------------------------------|------------------------------------|-------------------------------------------|------------|----------------------------------------------------------------------------------------------------|
| Si vous souha<br>Litifisea le l<br>Année selectionnée :<br>2024<br>Rechercher un contra | inez créer un contrat po<br>bouton «Réutiliser cette<br>:<br>:<br>ac / DPAE | ur un autre salarié a<br>OPAEs pour créer un | vec des éléments d'en<br>n nouveau contrat.<br>fiercher un(e) salarié( | ntuauche idėjā reniseig<br>e)      | és sur un précédent contrat :             | 2          | FINALISER LE CONTRAT<br>Ce bouton vous permet de reprendre un contrat là où vous vous éties<br>arrêté. L'application enregistre automatiquement vos données pour<br>que vous n'ayez pas à tout recommencer.                                |
| 18 contrat(s)<br>Contrat/OPAE                                                           | Période d'embauche<br>du 29/06/2024                                         | Lt Motif                                     | 17 Salarié<br>TEST                                                     | Rat .                              | Attions possibles                         | ) <u>3</u> | SUPPRIMER LE CONTRAT EN BROUILLON<br>Ce bouton vous permet de supprimer un contrat en brouillon que<br>vous avez commencé précédemment.                                                                                                    |
| Ouvrier     Agricole                                                                    | au<br>du 01/02/2024<br>au                                                   | Contrat vendange                             | JOSANE<br>DUPONT                                                       | En cours                           | Réutiliser cette DPAE × Annuler la DPAE 5 |            | REUTILISER CETTE DPAE                                                                                                    |
| D Cueilleur                                                                             | du 26/01/2024<br>au 15/02/2024<br>du 21/01/2024<br>au                       | Contrat vendange<br>Contrat sfusage          | PATRICK<br>DUIFFY<br>LAURENCE<br>PASQUER                               | Sais Critiauche<br>Sais Critiauche | Réutiliser cette DPAE                     | 4          | Ce bouton vous permet de copier rapidement les caractéristiques<br>d'un contrat existant sans avoir à les ressaisir manuellement. Cette<br>fonctionnalité est conçue pour vous faire gagner du temps et éviter<br>des saisies répétitives. |
| 요 conducteur<br>engin lourds                                                            | du 14/01/2024<br>au                                                         | Contrat durage                               | MOHAMED<br>AMADOU                                                      | Sans Embouche                      | Réutiliser cette DPAE                     |            | ANNULER LA DPAE                                                                                                    |

Ce bouton vous permet d'annuler une déclaration d'embauche dans le cas où votre salarié ne se présente pas.

5

FILTRER LES CONTRATS

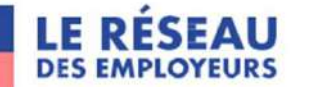

### CREER UN BULLETIN DE SALAIRE

| bulletin(s) de salaire      | à envoyer     |                       |                                       |                              |
|-----------------------------|---------------|-----------------------|---------------------------------------|------------------------------|
| Salarié                     | Contrat/DPAE  | Période<br>d'embauche | Dernier bulletin de<br>salaire envoyé | Créer le bulletin de salaire |
| SUPERPRENOM<br>NOMDEFAMILLE | 🔘 a la tache  | du 01/01/2024<br>au   | Aucun BS envoyé                       | Créer le bulletin            |
| /INCENT<br>FACHE            | © Cueilleur   | du 01/01/2024<br>au   | Aucun BS envoyé                       | Créer le bulletin            |
| ISAAC /                     | 2 © Cueilleur | du 01/11/2024<br>au   | du 01<br>au 30 nov. 2024              | Créer le bulletin            |
| ISIMOV (                    |               |                       |                                       | B Supprimer le BS            |
| VINCENT<br>TACHE            | () Cueilleur  | du 01/11/2024<br>au   | du 01<br>au 30 nov. 2024              | Compléter le bulletin        |
|                             |               |                       |                                       | 🔒 Supprimer le BS            |
|                             |               |                       |                                       |                              |

#### NOTE IMPORTANTE

### Les informations que vous déclarez lors de la saisie du bulletin de salaire vous engagent.

L'outil vous assistera au mieux dans vos demarches, mais il n'a pas vocation à remplacer votre propre connaissance de la législation du travail et des accords relatifs à votre convention collective par exemple.

#### CHOIX DU SALARIÉ

1

Cliquez sur le bouton "Créer le bulletin" sur la ligne du salarié choisi.

2) Vous pouvez visualiser le contrat créé pour ce salarié.

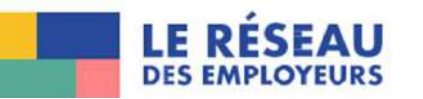

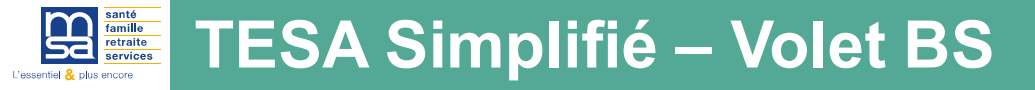

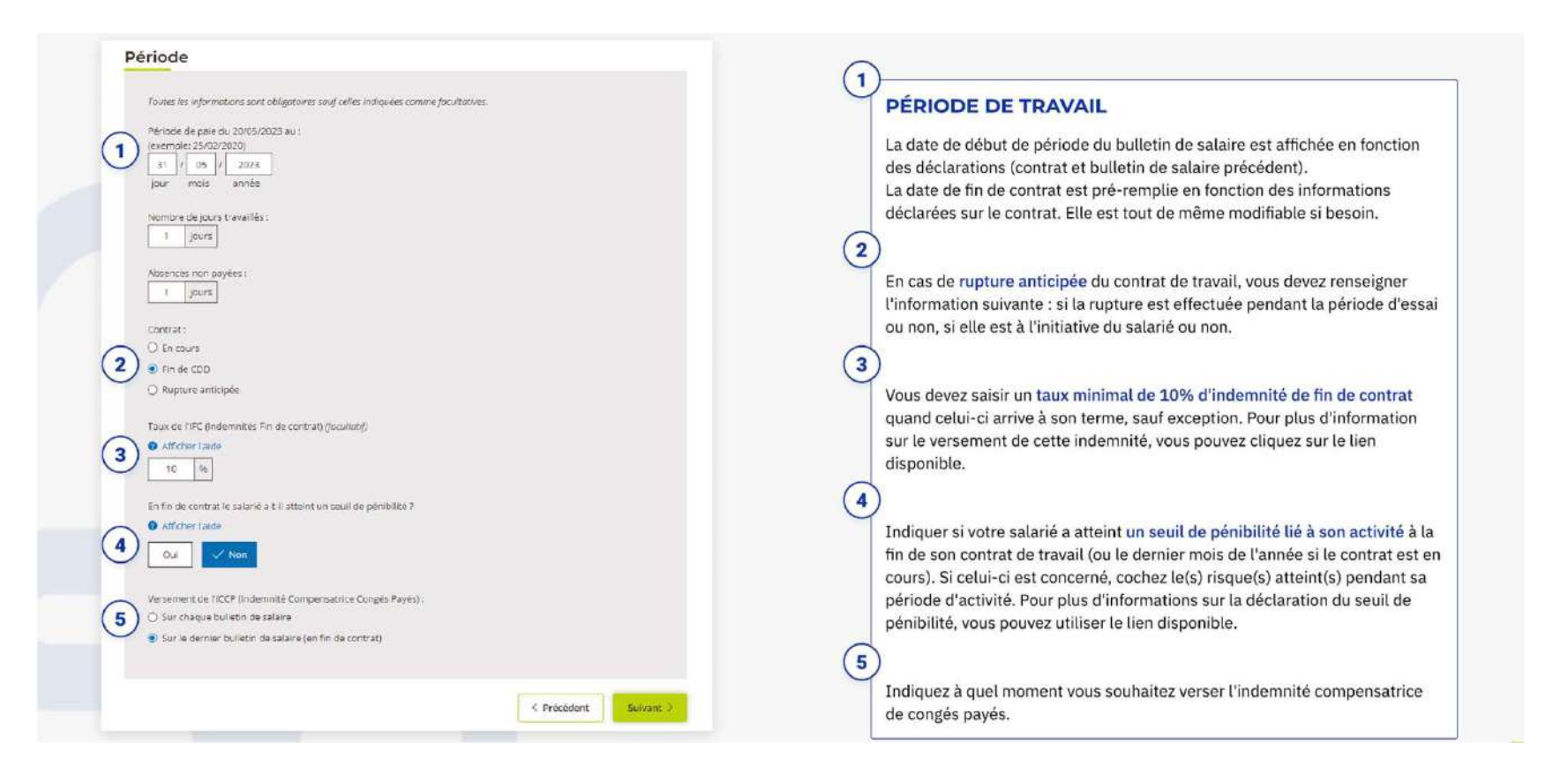

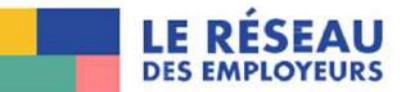

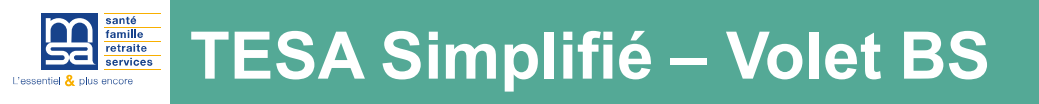

| Toutes les informations demandées sont obligatoires sauf celles ave                                                                            | c la mention                                                                                                    | (1)<br>SAISIE DES HEURES                                                                                                    |
|----------------------------------------------------------------------------------------------------|----------------------------------------------------------------------------------------------------|----------------------------------------------------------------------------------------------------|
| (facultatif).<br>Le SMIC horaire brut est de <b>11,27 euros</b> (applicable depuis le 01<br>Nombre d'heures normales<br>heures à Tarif horaire | (01/2023)                                                                                                    | Indiquez le nombre d'heures normales, c'est-à-dire toutes les heures<br>en dehors des heures supplémentaires, complémentaires ou à un taux<br>horaire différent.                                                                                                    |
| Heures supplémentaires  Contrat à temps plein : Comment déclarer les heures supp                                                               | Supprimer les heures supplémentaires                                                                                                    | Saisissez le nombre d'heures supplémentaires effectuées par votre<br>salarié ainsi que le taux majoré associé. Pour plus d'information sur la<br>déclaration des heures supplémentaires, vous pouvez consulter l'aide                                                                                                    |
| Nombre<br>heures<br>Au delà des 8 premières heures par semaine                                                                                 | Tarif horaire<br>€                                                                                                    | 3<br>Saisissez un second taux horaire si votre salarié est concerné par une<br>autre activité rémunérée dans votre établissement ainsi que des heures<br>supplémentaires associées, le cas échéant.                                                                                                    |
| Nombre Taux majoré 16 16 16 16 16 16 16 16 16 16 16 16 16                                                                                      | Tarif horaire<br>€                                                                                                    |                                                                                                    |
| + Ajouter un second taux horaire                                                                                                    | 4 Ajout du versement sant<br>Versement santé <i>(Compensation à la complémentaire santé</i><br>2 Qu'est-ce que le versement santé et comment le calculer | té<br>obligatoire)<br>r?<br><b>VERSEMENT SANTÉ</b><br>Indiquez le montant versé pour la compensation à<br>complémentaire santé obligatoire. Pour plus<br>d'information en la compensation de la compensation de la compensat |

LE RÉSEAU DES EMPLOYEURS

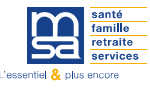

| Nombre  | de jour | s travaillés |
|---------|---------|--------------|
|         | jours   |              |
| Absence | s non p | ayées        |

Si les données sont mal complétées, un message d'alerte apparaît :

| Pour validation                                                                                                    | n                                                             |  |
|----------------------------------------------------------------------------------------------------|---------------------------------------------------------------|--|
| Dans le cadre de ce contrat à temps plein,                                                                                       |                                                               |  |
| <ul> <li>Pour la période du 01/03/2024 au 31/03/2024, so</li> <li>Vous avez déclaré 15 jours travaillés et 0 jours d'</li> </ul> | it une estimation de 21 jours ouvrés :<br>absence non payées. |  |
| Merci de vous assurer que les jours déclarés correspondent bien à l'activité pré<br>au contrat.                                  |                                                               |  |
| < Corriger ma saisle                                                                                                    | Valider ma saisie                                             |  |

/!\ Absences non payées = Nombre de jours travaillés – Nombre de jours ouvrés du mois

Importance de renseigner cette donnée pour le calcul des exonérations de cotisations patronales

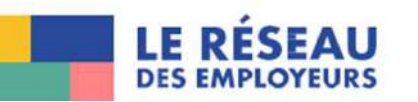

| Autres rémunérations                                                                                                    |                       |                                                                                                    |
|----------------------------------------------------------------------------------------------------|-----------------------|----------------------------------------------------------------------------------------------------|
| Toutes les informations demandées sont facultatives.                                                                                                    |                       | AUTRES RÉMUNÉRATIONS                                                                                                    |
| Ajouter des avantages en nature     Plus d'informations sur les avantages en nature.      Plus d'informations sur les avantages en nature.                                                                                         |                       | 1 Indiquez d'éventuels avantages en nature :<br>• Repas<br>• Logement<br>• Véhicule                                                                                                    |
| Véhicule     Autres avantages en nature     Ajouter des remboursements de frais     Plus d'informations sur les frais professionnels. (2)     Transports en commun     Transports personnel (vélo,)     Tires-restaurant           |                       | <ul> <li>Autres avantages en nature</li> <li>Indiquez d'éventuels remboursements de frais :         <ul> <li>Transports en commun</li> <li>Transports personnel (Vélo,)</li> <li>Titres-restaurant</li> <li>Frais professionnels pris en charge par l'employeur</li> <li>Frais professionnels remboursés au forfait</li> </ul> </li> </ul> |
| Frais professionnels prix en charge par l'employeur      Frais professionnels tembouries au forfait      Frais professionnels tembouries au reel      Ajouter des primes ou des indemnités      Prime exceptionnelle établissement |                       | <ul> <li>Frais professionnels rembourses au reel</li> <li>Indiquez d'éventuelles primes ou des indemnités :         <ul> <li>Prime exceptionnelle établissement</li> <li>Prime non imposable à l'initiative de l'état</li> <li>Prime de partage de la valeur</li> </ul> </li> </ul>                                                        |
| Prime non imposable à l'initiative de l'était  Prime de partage de la valeur  Ajouter d'autres éléments  Acompte (-)                                                                                                    |                       | <ul> <li>Indiquez d'éventuels autres éléments liés à la rémunération :         <ul> <li>Acompte</li> <li>Retenue sur salaire</li> </ul> </li> <li>Chaque coche déclenchera l'ouverture d'une zone permettant la saisie</li> </ul>                                                                                                    |
| Retenue sur salaire (-)      Abandonner                                                                                                    | < Précédent Suivant > | des éléments avec une aide contextualisée.                                                                                                    |

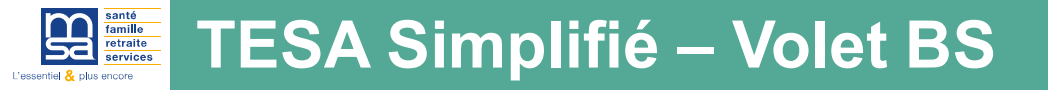

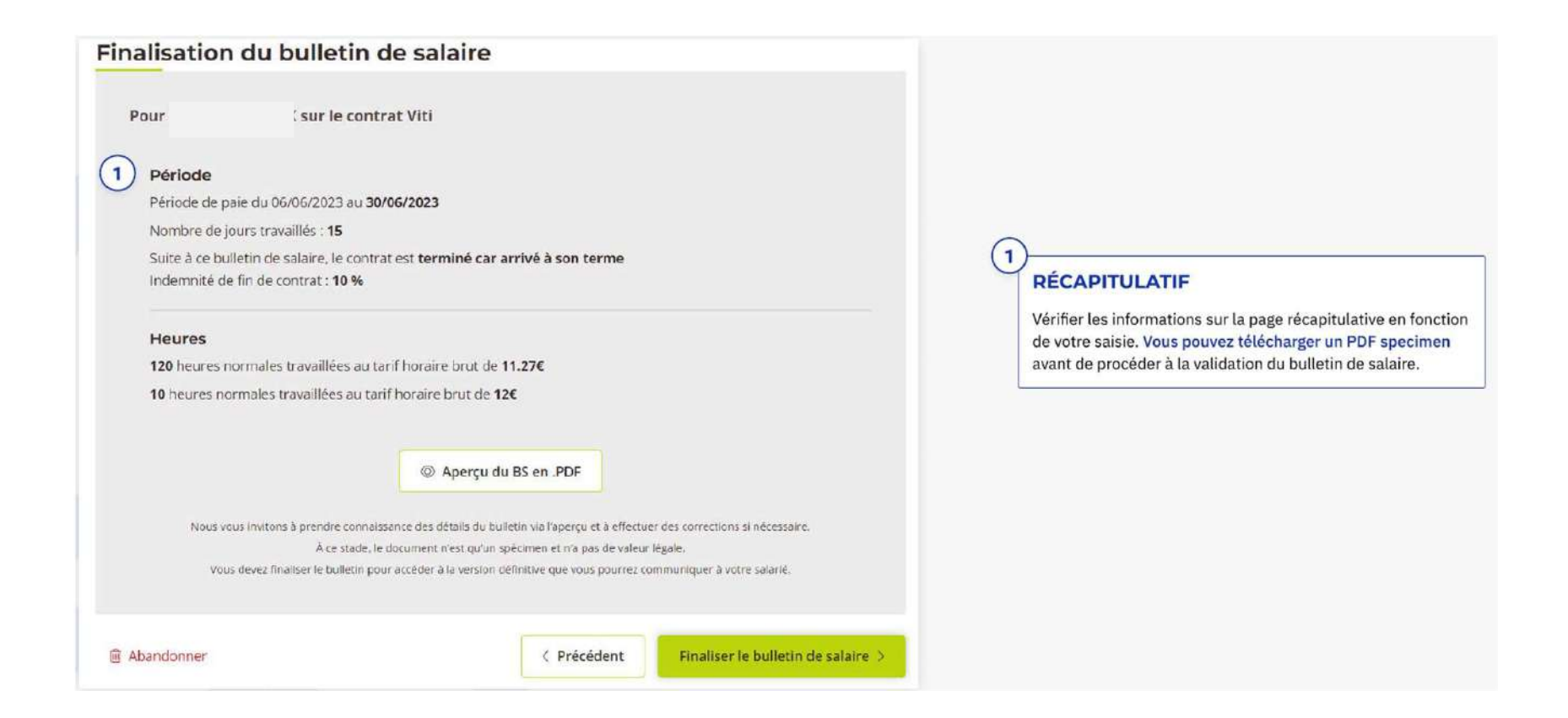

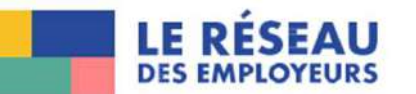

| Vous avez finalisé le bulletin de salaire                                                                                                    |                                                                                                    |
|----------------------------------------------------------------------------------------------------|----------------------------------------------------------------------------------------------------|
| Et maintenant                                                                                                    |                                                                                                    |
| <ul> <li>1 1 * Télécharger le bulletin de salaire</li> <li>(2) Imprimer le bulletin de salaire pour le remettre à votre salarié</li> <li>(3) Si vous avez d'autres bulletins à créer:         <ul> <li>(3) Si vous avez d'autres bulletin de salaire</li> <li>(3) Créer un nouveau bulletin de salaire</li> <li>(4) Si vous avez créé tous vos bulletins de salaire</li> <li>(5) vous avez créé tous vos bulletins de salaire</li> <li>(2) Pinovyer ma DSN mensuelle (Déclaration Sociale<br/>Nominative)</li> </ul> </li> </ul> | <ol> <li>ENVOI</li> <li>Vous pouvez télécharger votre bulletin afin de l'imprimer<br/>pour le remettre à votre salarié, soit en créer un nouveau.</li> <li>Vous avez jusqu'au 10 du mois suivant la période d'emploi<br/>pour saisir les données de paie, valider les bulletins de<br/>salaire et valider l'envoi de la déclaration sociale nominative<br/>reprenant les données de vos paies effectuées.</li> </ol> |
| Vos bulletins de salaire seront disponibles sur le tableau de bord TESA, page Bulletin de salaire, historique des bulletins de salaire.                                                                                                    | 3 Dans le cas d'une fin de contrat, vous avez également la possibilité de télécharger l'attestation France Travail et le certificat de travail.                                                                                                    |
| Les autres documents de votre salarié(e)                                                                                                    |                                                                                                    |
| Certificat de travail Certificat de travail Attestation Pole Emploi                                                                                                    | Possibilité de modifier le bulletin de salaire si la DSN n'a <u>pas été envoyée</u>                                                                                                    |
| 🗟 Aller au tableau de bord TESA                                                                                                    |                                                                                                    |

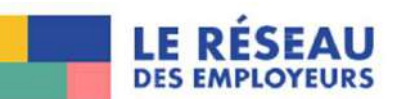

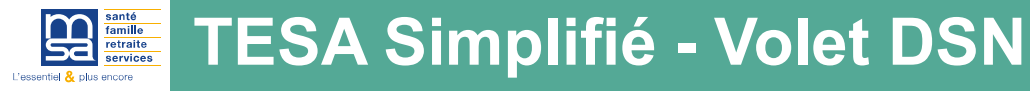

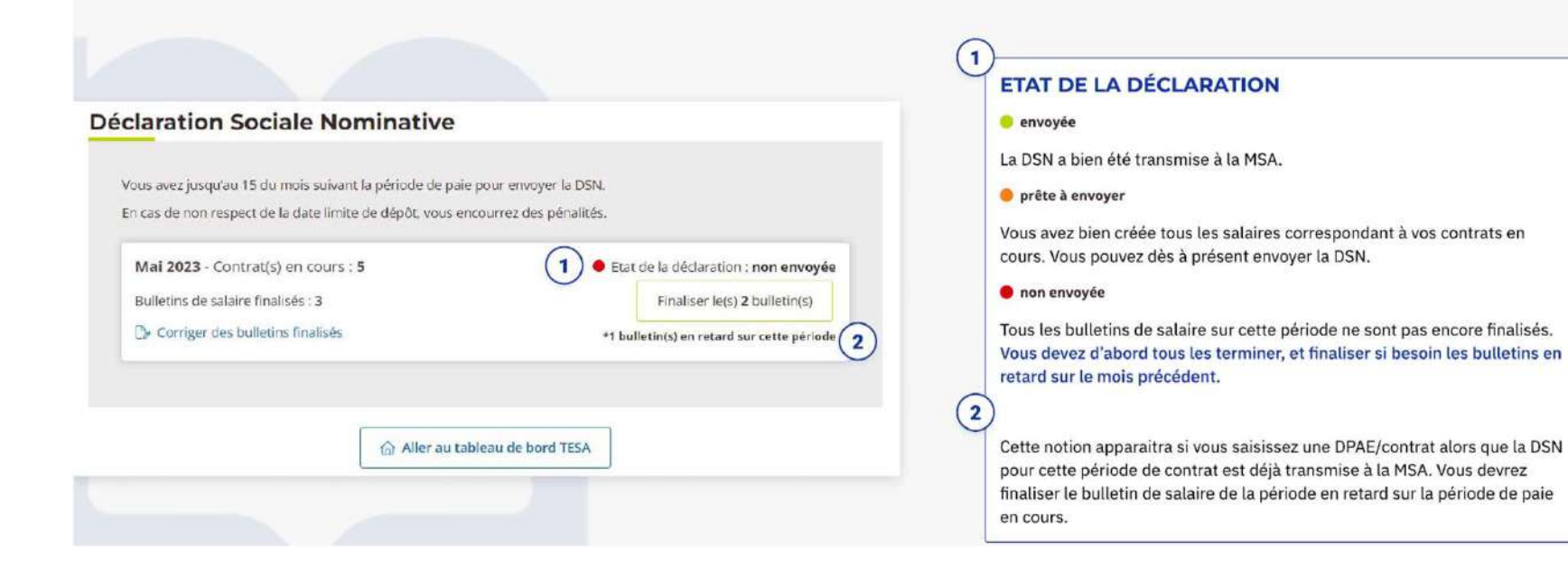

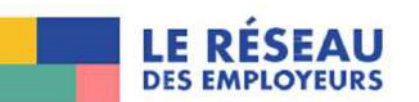

|                                                                                                    | la source (PAS) pour :                                                                   |
|----------------------------------------------------------------------------------------------------|------------------------------------------------------------------------------------------|
| Janvier 2024,<br>total de 1 bulletin(s) de salaire.                                                                                                    |                                                                                          |
| Cotisations :                                                                                                    | 1309,36 €                                                                                |
| - Masquer les informations sur les cotisations                                                                                                    |                                                                                          |
| dont exonérations déduites :                                                                                                    | 0,00 €                                                                                   |
| Cotisations Part Patronale (PP) :                                                                                                    | 760,26 €                                                                                 |
| dont exoneration :                                                                                                    | 0,00 €                                                                                   |
| dont réduction                                                                                                    |                                                                                          |
| Cotisations Part Ouvrière (PO) :                                                                                                    | 549.10 €                                                                                 |
| dont exonération :                                                                                                    | 0,00 €                                                                                   |
| dont réduction :                                                                                                    | 0,00 €                                                                                   |
| Prélèvement à la source (PAS) :                                                                                                    | 0.00 €                                                                                   |
| Montant total dû (Cotisations + PAS) :                                                                                                    |                                                                                          |
| Vous allez vous acquitter du montant 1 309,36 € aup<br>choisi (prélèvement automatique, virement, télérègieme<br>d'emploi                                     | rés de votre MSA, selon votre mode de pai<br>ent), au plus tard le 25 du mois suivant le |
| (i) Rappel, si vous, ou votre tiers déclarant, effectuez déjà un e                                                                                            | nvol de DSN pour d'autres salariés                                                       |
| (Par exemple pour vos salariés permanents non gérés dans                                                                                                    | s le TESA Simplifié)                                                                     |
|                                                                                                    |                                                                                          |
| Il est obligatoire de respecter la consigne suivante -                                                                                                    | DOI 4. 111 1 101                                                                         |
| Il est obligatoire de respecter la consigne suivante :                                                                                                    | USN 02 11 8 19 .                                                                         |
| Il est obligatoire de respecter la consigne suivante :<br>Nous vous prions de passer le numéro de fraction de la                                              |                                                                                          |
| Il est obligatoire de respecter la consigne suivante :<br>Nous vous prions de passer le numéro de fraction de la<br>C'est une donnée du bloc \$20.600.05.003. |                                                                                          |
| Il est obligatoire de respecter la consigne suivante :<br>Nous vous prions de passer le numéro de fraction de la<br>C'est une donnée du bloc \$20.600.05.003. |                                                                                          |

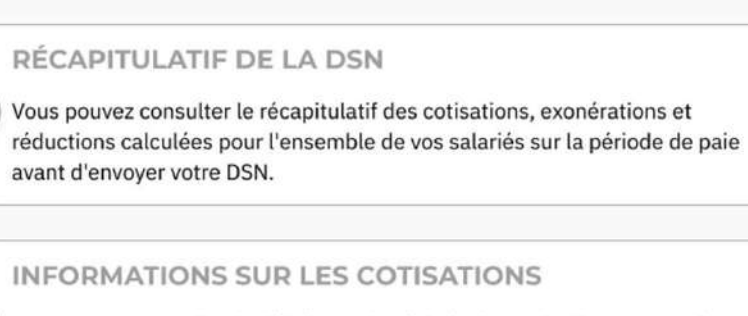

Vous pouvez consulter le détail pour la période des cotisations patronales, ouvrières, des exonérations et des réductions en cliquant sur ce lien

### ENVOI DE LA DÉCLARATION

1

2

3

Vous n'avez pas de déclaration à transmettre si vous n'avez pas de contrat en cours (pas de bulletin de salaire à saisir).

IMPORTANT : L'envoi de la DSN est une action importante et engageante dans le processus. Dès lors que vous cliquez sur "Envoyer la DSN" vous ne serez plus en capacité de rectifier les bulletins de salaires associés.

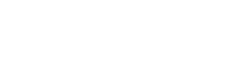

DES EMPLOYEURS

| santé<br>famille<br>retraite<br>services des Charen<br>> Changer de re                 | esion (Ces                               | L Mon espace privé  | Se connecter     S'inscrire |
|----------------------------------------------------------------------------------------|------------------------------------------|---------------------|-----------------------------|
| Particulier Exploitant  MSA des Charentes > Votre MSA > Nos services en lig  Démarches | Employeur Partenaire Elu MSA             | Votre MSA Recherche | er Q                        |
| · · · · · · · · · · · · · · · · · · ·                                                  | Mandat prélèvement cotisations salariées |                     |                             |
|                                                                                        | E Télécharger le document                |                     |                             |

/!\ Pensez au prélèvement automatique des cotisations, le formulaire est disponible sur le site de la MSA des Charentes

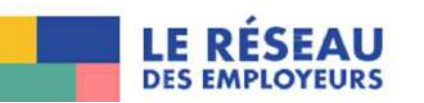

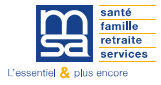

# Le nouveau TESA simplifié :

Les points d'attention

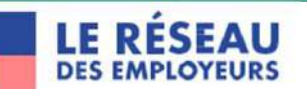

### Le nouveau TESA simplifié : les points d'attention

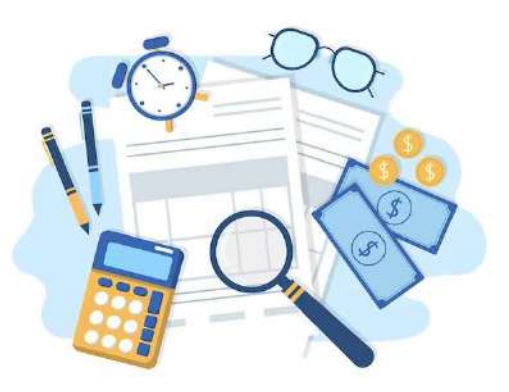

- A la première connexion, des informations de niveau entreprise sont à saisir dans gérer mon établissement : convention collective (<u>https://code.travail.gouv.fr/outils/conventioncollective</u>), organisme de retraite complémentaire (<u>https://www.espaceentreprise.services-retraite.fr/prod-simape-cmc-ihm/#/connaitre-ma-caisse</u>) obligatoire pour le bulletin de salaire et la DSN
- Les contrats sont bloqués à **3 mois** (également pour les contrats à terme imprécis)
- Facturation :
  - Nouveau TESA simplifié : l'employeur doit déposer sa DSN au plus tôt le 1er de chaque mois et au plus tard le 10 (nouvelle fonctionnalité).
    L'employeur accède alors sur le site a un récapitulatif des sommes à payer au plus tard le 25 du mois.
    /!\ plus d'envoi de factures

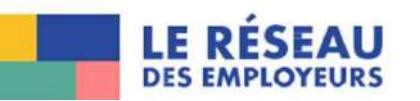

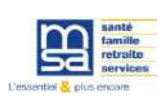

- /!\ Rectification possible du Bulletin de salaire avant le dépôt de la DSN. Pas de rectification possible dès lors que la DSN est déposée.
- Importance d'indiquer le NIR du salarié afin que l'on puisse le cas échéant récupérer le PAS et transmettre les flux auprès des organismes.
- Si l'entreprise fait appel à un tiers déclarant pour la réalisation de DSN pour une partie de des salariés, il faut que l'employeur l'en informe afin de fractionner la DSN.

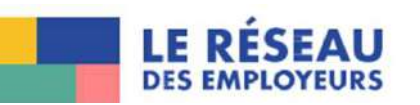

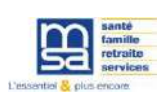

### Le nouveau TESA simplifié : Aide mémoire

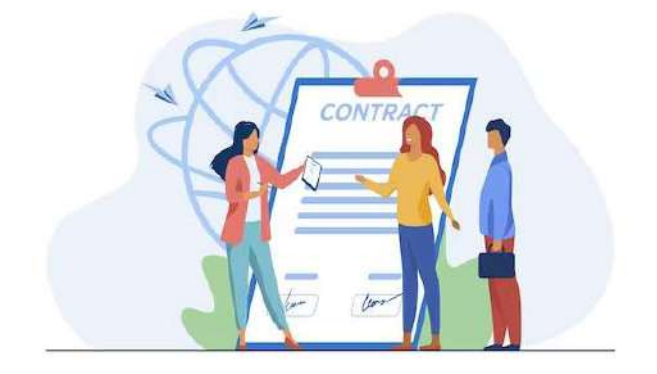

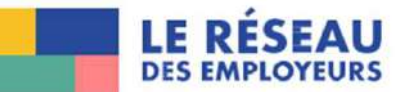

Préparer les numéros de sécurité sociale de vos salariés (NIR)

Préparer les autres informations et pièces nécessaires du/des salarié(s)

Demander la dernière date de la visite médicale

Connaitre votre convention collective (https://code.travail.gouv.fr/outils/convention-collective )

**Connaitre le niveau d'emploi de vos salariés** (coefficient hiérarchique et taux horaire de base le cas échéant)

Uérifier les autorisations de travail si les salariés sont étrangers

**□**S'assurer que les contrats CDD respectent le cadre d'utilisation autorisé du TESA simplifié (3 mois au plus et 3 fois le montant du plafond mensuel de sécurité sociale 11 592€ en 2024)

□Si la durée d'emploi prévisionnelle de vos salariés est supérieure à 3 mois ou 1 mois pour le contrat vendanges, faire plusieurs contrats en respectant le droit du travail (attention le salarié ne peut cumuler que 2 contrats vendanges par période de 12 mois, règle du 1/3 temps)

□ Faire la déclaration des embauches auprès de votre MSA **au plus tôt dans les 8 jours et au plus** tard le jour de l'embauche

□Si le salarié ne se présente pas utiliser la fonctionnalité Déclaration sans embauche pour annuler l'embauche auprès de la MSA

■Ne pas oublier de compléter le contrat simplifié du TESA par la rédaction de contrats spécifiques (temps partiel et tâcherons) pour être conformité avec le droit (prenez l'attache de vos syndicats et/ou tiers de confiance)

□Si pour la prévoyance, le salarié est concerné par le versement santé, informez votre salarié et demander lui les justificatifs nécessaires afin que vous lui versiez l'aide à la couverture santé

□ Faite signer le contrat TESA simplifié par votre salarié et remettez lui un exemplaire.

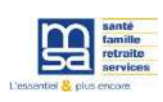

### Le nouveau TESA simplifié : Points d'attention

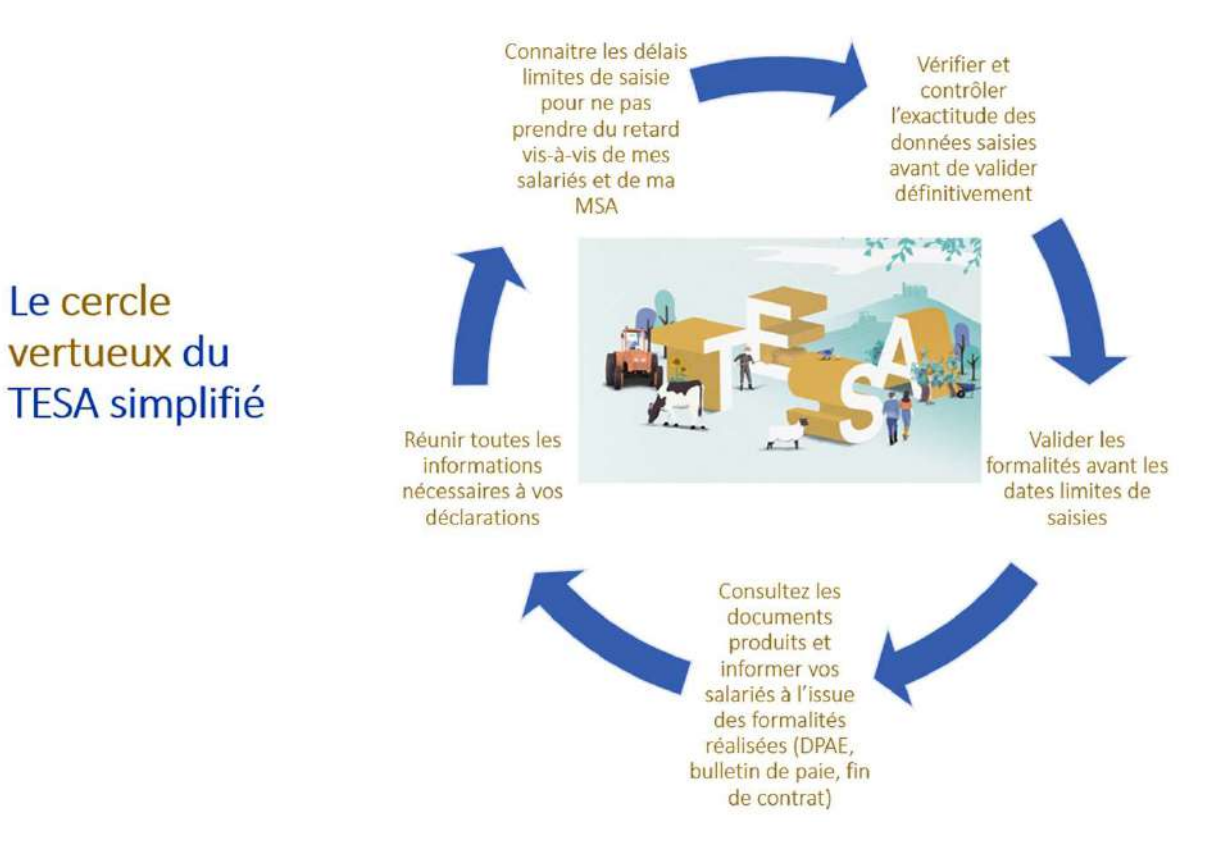

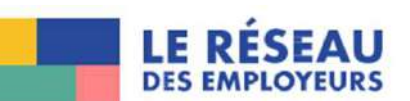

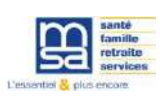

### Le nouveau TESA simplifié : Nouveauté

L'application mobile "**Ma MSA & Moi**" propose désormais de nouvelles fonctionnalités destinées aux **employeurs de maind'œuvre** afin de simplifier leurs démarches administratives.

Il est désormais possible de se connecter avec un numéro **SIRET** (identifiant et mot de passe identiques à ceux de "Mon espace privé") pour accéder aux fonctionnalités suivantes : •Gérer les embauches des salariés avec le **TESA Simplifié** •**Envoyer un document** à la caisse de MSA (1 document par envoi) •Accéder à la **messagerie sécurisée** •**Demander un rendez-vous** 

Attention : La page de connexion affiche encore "Numéro de sécurité sociale" pour le champ "Identifiant". Une mise à jour est en cours et interviendra prochainement pour corriger cette mention et n'afficher que "Identifiant".

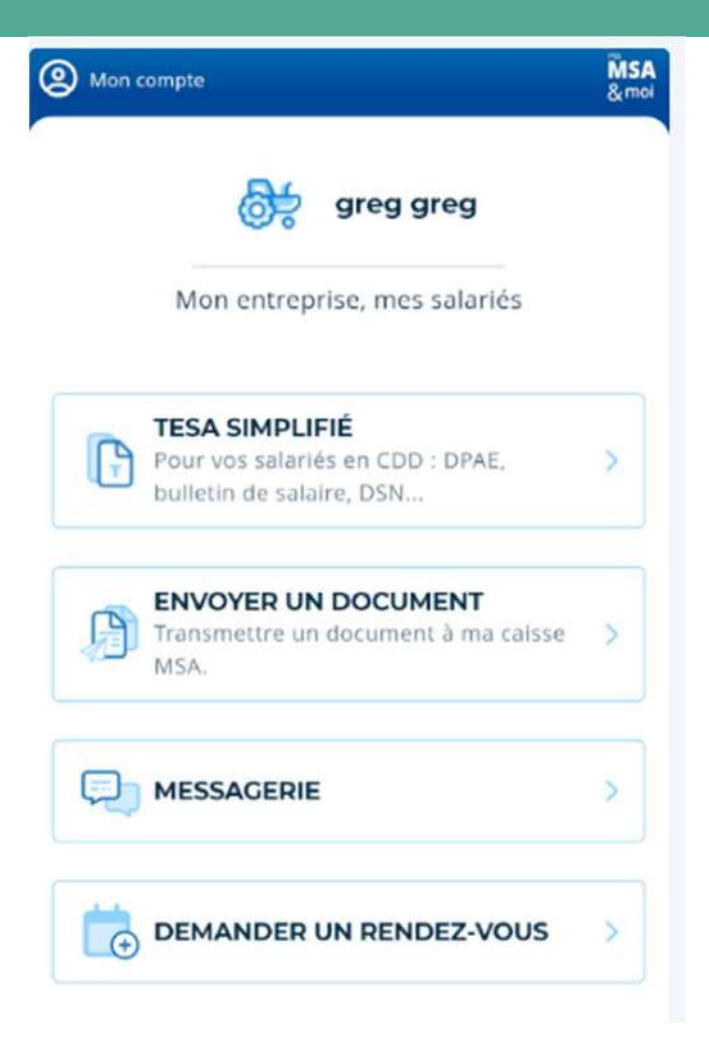

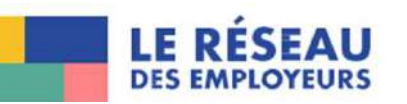